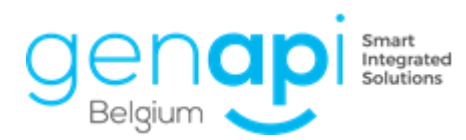

# inct office premium

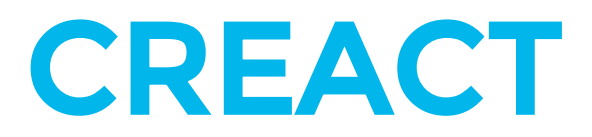

# Inhoudsopgave

| Α. |      | Controle instellingen parameters Word                                 | 3   |
|----|------|-----------------------------------------------------------------------|-----|
| В. |      | Aanmaken briefmodel met hoofding kantoor                              | 4   |
| ٦  | I)   | Dupliceren van een briefmodel                                         | 4   |
| 2  | 2)   | Invullen van de parameters voor het briefmodel                        | 4   |
|    | 3)   | Aanmaken en bewaren van het briefmodel                                | 5   |
| C. |      | Aanmaken briefmodel zonder hoofding kantoor of attesten               | 7   |
| ٦  | I)   | Nieuw briefmodel aanmaken                                             | 7   |
|    | 2)   | Invullen van de parameters voor het briefmodel                        | 7   |
|    | 3)   | Aanmaken en bewaren van het briefmodel                                | 8   |
| D. |      | Aanmaken aktemodel zonder wizard                                      | 10  |
| ٦  | I)   | Dupliceren van een aktemodel                                          | 10  |
|    | 2)   | Invullen van de parameters voor het aktemodel                         | 11  |
|    | 3)   | Aanmaken van een bladwijzer in het raster                             | .13 |
| 4  | 4)   | Paginaopmaak controleren                                              | .15 |
| ļ  | 5)   | Variabelen toevoegen                                                  | .16 |
| (  | 6)   | Het model bewaren en publiceren                                       | .18 |
| E. |      | Aanmaken aktemodel met wizard                                         | .19 |
| ٦  | I)   | Dupliceren van een aktemodel                                          | .19 |
|    | 2)   | Invullen van de parameters voor het aktemodel                         | 20  |
|    | 3)   | Aanmaken van een bladwijzer in het raster                             | 22  |
|    | 4)   | Keuzemogelijkheden toevoegen                                          | 24  |
| ļ  | 5)   | Parameters toevoegen aan de clausules                                 | 25  |
| (  | 6)   | Variabelen toevoegen                                                  | 26  |
|    | 7)   | Geavanceerde opties                                                   | 28  |
|    | 7.1. | Clausules delen                                                       | 28  |
|    | 7.2. | Subraster aanmaken                                                    | 30  |
| 8  | B)   | Het model bewaren en publiceren                                       | 32  |
| F. |      | Aanmaken van subdocumenten (repertorium, borderel, goed voor grosse,) | 33  |
| ٦  | I)   | Een bestaande repertoriumtekst aanpassen                              | 33  |
|    | 2)   | Een nieuwe repertoriumtekst aanmaken                                  | 34  |
|    | 2.1. | Dupliceren van een repertoriummodel                                   | 34  |
|    | 2.2. | Invullen van de parameters voor het repertoriummodel                  | 34  |
|    | 2.3. | Aanmaken repertoriummodel                                             | 35  |
|    | 3)   | Het borderel aanmaken                                                 | 36  |
| 4  | 4)   | Andere post-akte subdocumenten                                        | 36  |
| G. |      | Identiteitsteksten personaliseren                                     | 37  |
|    |      |                                                                       |     |

# A. Controle instellingen parameters Word

Vooraleer te starten met CREACT, kijk even na of volgende parameters in Word correct staan.

Nadat u de aanpassingen gedaan hebt, start daarna CREACT op.

Wijzigen instellingen: ga naar Word - Opties - weergave / verborgen tekst

| Opties voor Word        | Brown Martin Comments Street Street                                   |
|-------------------------|-----------------------------------------------------------------------|
| Algemeen<br>Weergave    | Bepalen hoe documentinhoud op het beeldscherm wordt weergegeven en af |
| Controle                | Opties voor het weergeven van pagina's                                |
| Opslaan                 | ✓ Marge weergeven tussen pagina's in Afdrukweergave <sup>①</sup>      |
| Taal                    | Markeringen weergeven 0                                               |
| Geavanceerd             | Scherminfo voor document weergeven bij aanwijzen                      |
| Lint aanpassen          | Deze opmaakmarkeringen altijd op het scherm weergeven                 |
| Werkbalk Snelle toegang | □ Ta <u>b</u> s →                                                     |
| Invoegtoepassingen      | 🔲 Spat <u>i</u> es ···· (moet uitgevinkt zijn)                        |
| Vertrouwenscentrum      | Alineamarkeringen ¶                                                   |
|                         | Verborgen tekst                                                       |
|                         | Objectankers                                                          |
|                         | Alle opmaakmarkeringen weergeven                                      |
|                         | Afdrukopties                                                          |
|                         | ✓ <u>I</u> ekeningen afdrukken die in Word zijn gemaakt <sup>①</sup>  |
|                         | Achtergrondkleuren en -afbeeldingen afdrukken                         |
|                         | Documenteigenschappen afdrukken                                       |
|                         | Verborgen tekst afdr <u>u</u> kken                                    |
|                         | Velden bijwerken voor het afdrukken                                   |
|                         | <u>Gekoppeide gegevens bijwerken voor het afdrukken</u>               |

Opties - geavanceerd / bladwijzers dient u onderaan "Bladwijzers weergeven" aan te vinken.

|                         | Plakken tussen twee documenten:                                    | Upmaak van bron benouden (standaard)        |
|-------------------------|--------------------------------------------------------------------|---------------------------------------------|
| gemeen                  | Plakken tussen twee documenten bij conflicterende stijldefinities: | Doelstijlen gebruiken (standaard) 💌         |
| /eergave                | Plakken vanuit andere programma's:                                 | Opmaak van bron behouden (standaard) 💌      |
| ontrole                 | Afbeeldingen invoegen/plakken als                                  | In tekstregel 💌                             |
| pslaan                  | Opsommingstekens en nummering behouden wanneer u tek               | st plakt met de optie Alleen tekst behouden |
| aal                     | INS-toets gebruiken voor plakken                                   |                                             |
|                         | Knoppen voor plakopties weergeven wanneer inhoud wordt g           | eplakt                                      |
| beavanceerd             | 📝 Slim knippen en plakken gebruiken 🛈 🛛 Instellingen               |                                             |
| .int aanpassen          |                                                                    |                                             |
| Verkbalk Snelle toegang | Grootte en kwaliteit van afbeelding Document2                      | •                                           |
| nvoegtoepassingen       | Bewerkingsgegevens verwijderen 1                                   |                                             |
| (                       | Afbeeldingen in het bestand niet comprimeren i                     |                                             |
| Ventrouwenscentrum      | Standaarddoeluitvoer instellen op: 220 ppi 👻                       |                                             |
|                         |                                                                    |                                             |
|                         | Diagram M Document2                                                |                                             |
|                         | 😰 Eigenschappen volgen gegevenspunt van grafiek 🕕                  |                                             |
|                         | Documentinhoud weergeven                                           |                                             |
|                         | Achtergrondkleuren en -afbeeldingen weergeven in de afdruk         | weergave                                    |
|                         | Tekstterugloop binnen het documentvenster weergeven                |                                             |
|                         | Aanduidingen voor afbeeldingen weergeven  Moot 22                  | ngovinkt zijn                               |
|                         | Iekeningen en tekstvakken op het scherm weergeven                  |                                             |
|                         | Bladwijzers weergeven                                              |                                             |
|                         | <u>T</u> ekstafbakeningen weergeven                                |                                             |
|                         | Bijsnijdmarkeringen                                                |                                             |
|                         | Veldcodes weergeven in plaats van de waarden                       |                                             |

Nadat u de modellen in CREACT aangemaakt hebt, mag u gerust deze opties terug uitvinken.

# B. <u>Aanmaken briefmodel met hoofding kantoor</u>

In de lijst van briefmodellen:

Alle groene modellen = de modellen van het kantoor Alle blauwe modellen = de modellen die geleverd worden door Genapi Belgium

# 1) Dupliceren van een briefmodel

- Dupliceer het model "1 - Brief - Blanco" om een nieuw briefmodel aan te maken.

| 🛃 CréA | ct 4.6.5.3 vo | or inot België |                 |                |           |           |      |
|--------|---------------|----------------|-----------------|----------------|-----------|-----------|------|
| ×      | . 2           | 7 🔒            |                 | . D            | T≣        | W         |      |
| Nieuv  | v Oper        | en Verwijder   | Linken          | Dupliceren     | Raster    | Modellen  | Desi |
|        |               |                | Behe            | er van de mode | llen      |           |      |
| Opzoe  | ken Ge        | lieve de op te | zoeken          | tekst in te ge | ev Be     | evat      | -    |
|        | Type Brie     | even 🔹         |                 |                |           |           |      |
|        |               |                |                 |                |           |           |      |
|        | Model         |                |                 |                |           |           |      |
| W 1    | BLANCO        | 1 - Brief Bla  | nco             | 0              |           |           |      |
| W B    | SFOND1        | MONITEUR - F   | orm 🧹           | openen         |           |           | pu   |
| W B    | SFOND2        | MONITEUR - F   | orm 🔺           | Verwijderen    |           |           | n    |
| W B    | SOND1         | STAATSBLAD     | - Forr 🄳        | Bijvoegen      | _         |           | •    |
| W B    | SOND2         | STAATSBLAD     | - For 🛄         | Dupliceren     |           |           | s    |
| W B    | SVER1         | STAATSBLAD     | - Forr <b>T</b> | Raster         |           |           | :h   |
| W B    | SVER2         | STAATSBLAD     | - Forr 🛒        | Modellen       |           |           | ▶ W  |
| W C    | B00000        | LIBRE : COUR   | RIER 🧋          | Activeren / [  | Desactive | eren      |      |
| W c    | B00001        | MAINLEVEE :    | DEMAND          | E ETAT DES     | FRAIS PO  | JUR LEVER |      |

# 2) Invullen van de parameters voor het briefmodel

| W 1 - Brief Blanco                 |                                                     | $\leftrightarrow x$ |
|------------------------------------|-----------------------------------------------------|---------------------|
| De naam van het                    | t briefmodel                                        | X                   |
| Opsiaan Openen_                    | Atem     Doc       Groepen                          |                     |
| Modelnaam<br>Beschrijving          | 1 - Brief Blanco                                    |                     |
| Word document                      | 1BLANCO ·                                           |                     |
| Bestandsnaam                       | · Q 0                                               |                     |
| Brief geldig<br>Type van bestemmel | ing <mark>en •</mark><br>Met pagina achtergrond v 2 |                     |
| Groepen                            | Categorie Subgroep<br>Etude Etude                   | Verw.               |
|                                    |                                                     |                     |

<u>Modelnaam</u>: Moet beginnen met een cijfer (1) en 6 karakters maximum, specifieke karakters zijn NIET toegelaten. Deze benaming is niet belangrijk voor u maar zorgt ervoor dat we deze modellen kunnen zien als modellen van het kantoor.

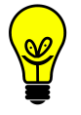

Wij raden aan om de modellen per type te sorteren en deze als volgt een modelnaam te geven: 1VK001, 1VK002, 1KO001, ...

Wij raden aan om alle briefmodellen te laten beginnen met 1.

<u>Beschrijving</u>: Wij raden aan om volgende structuur te gebruiken: "1 -Verkoop - Woonhuis".

> Dit is de omschrijving die zichtbaar is in inot bij het genereren van een brief. Dit is dus de omschrijving waarop u kan zoeken.

<u>Type van bestemmelingen</u>: Indien u zeker bent aan wie u de brief wil versturen, kan u de partij automatisch laten aanvinken in inot op het moment van de aanmaak van de brief.

| Type van bestemmelingrtij(en) |                                  |   |  |  |  |
|-------------------------------|----------------------------------|---|--|--|--|
|                               | Geen                             |   |  |  |  |
| Da haataana Kaasa             | Partij(en)                       |   |  |  |  |
| De bestemmelingen             | Derden / Bureaus                 |   |  |  |  |
|                               | Regels voor brieven naar bureaus | 1 |  |  |  |

- Partijen: wanneer een partij (verkoper, koper) de ontvanger is Bij de bestemmelingen zet u "01" voor de verkoper, "02" voor de koper
- Derden / Bureaus: indien de ontvanger een derde of bureau s. Bv. syndicus, vastgoedmakelaar, kadaster,..
- Regels voor brieven naar bureaus:
   specifieke brieven

<u>Groepen</u>: Indien hier meerdere lijnen staan, mogen deze lijnen verwijderd worden. Enkel "Etude - Etude" moet blijven staan. De lijnen kunnen verwijderd worden door op het rechthoekje naast de lijnen te klikken.

#### 3) Aanmaken en bewaren van het briefmodel

Nadat u alle gegevens ingevuld hebt, klikt u op "Opslaan" (blauwe diskette) en klikt u op "Openen".

| W 1 - Brief Blanco         |                                                              |  |  |  |  |  |  |
|----------------------------|--------------------------------------------------------------|--|--|--|--|--|--|
| De naam van het briefmodel |                                                              |  |  |  |  |  |  |
| Opsiaan Openen             | Akten     Doc.     Groepen                                   |  |  |  |  |  |  |
| Modelnaam                  | 1VK001 Taal Nederlands 🔹                                     |  |  |  |  |  |  |
| Beschrijving               | 1 - Verkoop - brief aan verkoper                             |  |  |  |  |  |  |
| Word document              | 1VK001 ·                                                     |  |  |  |  |  |  |
| Bestandsnaam               | · Q                                                          |  |  |  |  |  |  |
| Brief geldig               | 0_ dag(en)                                                   |  |  |  |  |  |  |
| Type van bestemme          | lingrtij(en)                                                 |  |  |  |  |  |  |
| Debestemmelingen           | Met pagina achtergrond v 🔽                                   |  |  |  |  |  |  |
|                            | De bestemmelingen scheiden met "," (zonder spaties) : 01,02, |  |  |  |  |  |  |
| Aanspreking koppel         | : O Een exemplaar voor iedereen                              |  |  |  |  |  |  |
|                            | Een exemplaar voor het koppel                                |  |  |  |  |  |  |

Eenmaal de brief geopend is, kan u de nodige tekst toevoegen aan het model. Vanuit een oud model kan u de nodige tekst ook kopiëren en plakken in het nieuwe model.

In een briefmodel kan u natuurlijk ook de nodige variabelen toevoegen. De info in verband met de variabelen vindt u verder in dit document (bij de akten, punt C.5)

| Word bladwijzer /                                                 |                                                                                                    |                                         |             |                          |                          |                           |    |
|-------------------------------------------------------------------|----------------------------------------------------------------------------------------------------|-----------------------------------------|-------------|--------------------------|--------------------------|---------------------------|----|
| Opslaan Variab                                                    | ele Maximali Brieven                                                                                   |                                         |             |                          |                          |                           |    |
| BESTAND START                                                     | INVOEG ONTWE PAGINA                                                                                    | VERWIJ VERZEN                           | CONTR BEELD | ONTWI                    | INVOEG DY                | MO L GENA                 | PI |
| Plakken<br>▼ ◆ ▲                                                  | es New Roman v 12<br>I <u>U</u> v ab∈ x <sub>2</sub> x <sup>2</sup><br>v ab∠ v A v Aa v A <sup>*</sup> | · ∷ · ≒ · · · · · · · · · · · · · · · · | -           | <b>ABBC(</b><br>11 Kop 1 | <b>ААВВСС</b><br>¶ Кор 2 | <u>АаВbСс]</u><br>П Кор 3 | *  |
| Klembord 🕞                                                        | Lettertype                                                                                             | لم Alinea                               | Es.         |                          | Stijlen                  |                           | 5  |
| 8 - 1 - 7 - 1 - 6 - 1 - 5 - 1 - 4 - 1 - 3 - 1 - 2 - 1 - 1 - 1 - 1 | Geachte [TITRE:                                                                                        | 1<br>2001                               | §ADRESS     | ECOUR1                   | £VILLE1, 2-aş            | oril-2020¶                |    |
| 6 0                                                               | 1<br>*1                                                                                                | 1                                       |             |                          |                          |                           |    |

Na de nodige wijzigingen kan u het model opslaan via de knop "Opslaan" bovenaan links.

# C. <u>Aanmaken briefmodel zonder hoofding kantoor of attesten</u>

In de lijst van briefmodellen:

Alle groene modellen = de modellen van het kantoor Alle blauwe modellen = de modellen die geleverd worden door Genapi Belgium

# 1) Nieuw briefmodel aanmaken

- Klik op "nieuw" et nadien op "Brief"

| CréAct 4.6. | 5.3 voor in      | ot België |                        |                |        |      |  |
|-------------|------------------|-----------|------------------------|----------------|--------|------|--|
| <b>*</b> ]. | $\triangleright$ | ×         |                        | . D            | T∎     | W    |  |
| Nieuw       | Openen           | Verwijder | Linken                 | Dupliceren     | Raster | Mode |  |
| Akte        | Akte             |           | Beheer van de modellen |                |        |      |  |
| Subdoc      | Subdocument      |           |                        | tekst in te ge | ev B   | evat |  |
| Brief       | Brief            |           |                        |                |        |      |  |
| Conditie    |                  | •         |                        |                |        |      |  |
| Stuk        |                  |           |                        |                | Oms    |      |  |
| Waarde      | ef Bla           | nco       |                        |                |        |      |  |

# 2) Invullen van de parameters voor het briefmodel

| Nieuw                          |                           |                            | $\leftrightarrow \mathbf{x}$ |  |  |  |  |
|--------------------------------|---------------------------|----------------------------|------------------------------|--|--|--|--|
| De naam van het briefmodel 🛛 🕅 |                           |                            |                              |  |  |  |  |
| Opsiaan Openen                 | Akten Doc. Groepen        |                            |                              |  |  |  |  |
| Modelnaam                      | 1ATT001 Taal Nederlands - | <b>\$</b>                  |                              |  |  |  |  |
| Beschrijving                   | 1 - Attest - Klein Verlet |                            |                              |  |  |  |  |
| Word document                  | 1ATT001 ·                 |                            |                              |  |  |  |  |
| Bestandsnaam                   | - Q                       |                            |                              |  |  |  |  |
| Brief geldig                   | dag(en)                   |                            |                              |  |  |  |  |
| Type van bestemmeli            | ng <mark>en v</mark>      | Met pagina achtergrond v 🗍 |                              |  |  |  |  |
| Groepen                        | Categorie                 | Subgroep                   | Verw.                        |  |  |  |  |
|                                | Etude                     | Etude                      |                              |  |  |  |  |
|                                |                           |                            |                              |  |  |  |  |

<u>Modelnaam</u>: Moet beginnen met een cijfer (1) en 6 karakters maximum, specifieke karakters zijn NIET toegelaten. Deze benaming is niet belangrijk voor u maar zorgt ervoor dat we deze modellen kunnen zien als modellen van het kantoor.

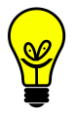

Wij raden aan om de modellen per type te sorteren en deze als volgt een modelnaam te geven: 1VK001, 1VK002, 1KO001, ...

Wij raden aan om alle briefmodellen te laten beginnen met 1.

<u>Beschrijving</u>: Wij raden aan om volgende structuur te gebruiken: "1 -Verkoop - Woonhuis".

> Dit is de omschrijving die zichtbaar is in inot bij het genereren van een brief. Dit is dus de omschrijving waarop u kan zoeken.

<u>Type van bestemmelingen</u>: Indien u zeker bent aan wie u de brief wil versturen, kan u de partij automatisch laten aanvinken in inot op het moment van de aanmaak van de brief.

| Type van bestemmelingrtij(en)    |                                                                                          |  |  |  |  |
|----------------------------------|------------------------------------------------------------------------------------------|--|--|--|--|
| Geen                             |                                                                                          |  |  |  |  |
| Partij(en)                       |                                                                                          |  |  |  |  |
| Derden / Bureaus                 |                                                                                          |  |  |  |  |
| Regels voor brieven naar bureaus | 1                                                                                        |  |  |  |  |
|                                  | ngrtij(en)<br>Geen<br>Partij(en)<br>Derden / Bureaus<br>Regels voor brieven naar bureaus |  |  |  |  |

- Partijen: wanneer een partij (verkoper, koper) de ontvanger is Bij de bestemmelingen zet u "01" voor de verkoper, "02" voor de koper
- Derden / Bureaus: indien de ontvanger een derde of bureau s. Bv. syndicus, vastgoedmakelaar, kadaster,..
- Regels voor brieven naar bureaus: specifieke brieven

<u>Met pagina-achtergrond</u>: indien dit uitgevinkt is, komt de paginaachtergrond (hoofding kantoor) niet op het document.

<u>Groepen</u>: Indien hier meerdere lijnen staan, mogen deze lijnen verwijderd worden. Enkel "Etude - Etude" moet blijven staan. De lijnen kunnen verwijderd worden door op het rechthoekje naast de lijnen te klikken.

#### 3) Aanmaken en bewaren van het briefmodel

Nadat u alle gegevens ingevuld hebt, klikt u op "Opslaan" (blauwe diskette) en klikt u op "Openen".

| WNieuw                                        |                                                                  |  |  |  |  |  |  |  |
|-----------------------------------------------|------------------------------------------------------------------|--|--|--|--|--|--|--|
| De naam van het briefmodel                    |                                                                  |  |  |  |  |  |  |  |
| Opslaan Openen                                | Akten Doc.                                                       |  |  |  |  |  |  |  |
| Modelnaam<br>Beschrijving                     | IATT001     Taal     Nederlands        I - Attest - Klein Verlet |  |  |  |  |  |  |  |
| Word document<br>Bestandsnaam<br>Brief geldig | IATTOO1                                                          |  |  |  |  |  |  |  |
| Type van bestemmel                            | ing:en 🔹 Met pagina achtergrond v 🗌                              |  |  |  |  |  |  |  |

Eenmaal de brief geopend is, kan u de nodige tekst toevoegen aan het model en de pagina-instelling (paginaopmaak) aanpassen naar wens. Vanuit een oud model kan u de nodige tekst ook kopiëren en plakken in het nieuwe model.

In een briefmodel kan u natuurlijk ook de nodige variabelen toevoegen. De info in verband met de variabelen vindt u verder in dit document (bij de akten, punt C.5)

| Word bladw                           | ijzer /                                                                   |
|--------------------------------------|---------------------------------------------------------------------------|
| Opslaan Vari                         | abele Maximali Brieven                                                    |
| BESTAND STAR                         | T INVOEG ONTWE PAGINA VERWIJ VERZEN CONTR BEELD ONTWI INVOEG DYMOL GENAPI |
| Plakken                              | $\begin{array}{c c c c c c c c c c c c c c c c c c c $                    |
| Klembord 🕞                           | Lettertype 🖬 Alinea 🖬 Stijlen 🖬                                           |
| -8-1-7-1-6-1-5-1-4-1-3-1-2-1-1-1-1-1 | EVILLEI, -2-april-2020]                                                   |
| - 6 0                                | ÷¶ 1                                                                      |

Na de nodige wijzigingen kan u het model opslaan via de knop "Opslaan" bovenaan links.

# D. Aanmaken aktemodel zonder wizard

Het aanmaken van een aktemodel zonder wizard gebeurt in 6 stappen. In de lijst van aktemodellen:

Alle groene perkamenten = de modellen van het kantoor

Alle gouden perkamenten = de modellen die geleverd worden door Genapi Belgium

#### 1) Dupliceren van een aktemodel

- In de lijst van de akten in CréAct, zoekt u op het woord "basismodel"

| C Ci | éAct 4.6.5.3 | 3 voor iN | lot België  |           |                                                                                                    |           |            |          |            |         |           | -       | Institution of the |      |      |
|------|--------------|-----------|-------------|-----------|----------------------------------------------------------------------------------------------------|-----------|------------|----------|------------|---------|-----------|---------|--------------------|------|------|
| *    | ٦.           | D         | ×           |           | . D                                                                                                    | T∎        | W          |          |            | 1       | -         | A       | w,                 | γ.   | ×    |
| Ni   | euw (        | Openen    | Verwijder   | Linken    | Ducplicer                                                                                                    | Raster    | Modellen   | Designer | Publiceren | Kantoor | Afdrukken | Stijlen | Snelle brief       | Plus | Over |
|      |              |           |             | Beh       | eer van de mode                                                                                                 | llen      |            |          |            |         | E         | xtra    |                    | Slui | ten  |
| Opz  | oeken        | BASIS     | MODEL       |           |                                                                                                    | В         | evat       | *        |            |         |           |         |                    |      |      |
|      | Туре         | Akten     | ×           |           |                                                                                                    |           |            |          |            |         |           |         |                    |      |      |
|      | <u>.</u>     |           |             |           |                                                                                                    |           |            |          |            |         |           |         |                    |      |      |
|      | Mode         |           |             |           |                                                                                                    |           |            |          |            |         |           |         | Omschrij           | ving |      |
| 3    | ABMADO       | P Ak      | te - basisn | nodel Ad  | optie                                                                                                    |           |            |          |            |         |           |         |                    |      |      |
| 2    | ABMAOR       | E Ak      | te - Basisn | nodel Ak  | te Afstand on                                                                                                   | verdeel   | de rechten |          |            |         |           |         |                    |      |      |
| 2    | ABMDELI      | I Ak      | te - Basisn | nodel De  | ling                                                                                                    |           |            |          |            |         |           |         |                    |      |      |
| B    | ABMDOH       | IA Ak     | te - Basisn | nodel Do  | orhaling                                                                                                    |           |            |          |            |         |           |         |                    |      |      |
| 2    | ABMDVE       | N Ak      | te - basisn | nodel Div | erse vennoo                                                                                                    | scappe    | n          |          |            |         |           |         |                    |      |      |
| 2    | ABMECEI      | I Ak      | te - basisn | nodel Ecl | ntscheiding                                                                                                    |           |            |          |            |         |           |         |                    |      |      |
| 5    | ABMFAM       | R Ak      | te - Basisn | nodel Fa  | milierecht                                                                                                    |           |            |          |            |         |           |         |                    |      |      |
| 2    | ABMGIFE      | E Ak      | te - basism | nodel Gif | te tussen ech                                                                                                   | tgenote   | en         |          |            |         |           |         |                    |      |      |
| 3    | ABMHUU       | IR Ak     | te - basisn | nodel Hu  | ur                                                                                                    |           |            |          |            |         |           |         |                    |      |      |
| 5    | ABMHUW       | VL Ak     | te - basisn | nodel Hu  | welijkscontra                                                                                                   | ct        |            |          |            |         |           |         |                    |      |      |
| 2    | ABMHUW       | VW Ak     | te - basisn | nodel Wi  | nziging Huwe                                                                                                    | lijksvern | norgenstel | se       |            |         |           |         |                    |      |      |
| B    | ABMKAPI      | I Ak      | te - basisn | nodel Ka  | pitaal                                                                                                    |           |            |          |            |         |           |         |                    |      |      |
| 5    | ABMKREI      | D Ak      | te - basisn | nodel Kre | edietopening                                                                                                    |           |            |          |            |         |           |         |                    |      |      |
|      |              | a         |             |           | e e constante de la constante de la constante de la constante de la constante de la constante de la constante d |           |            |          |            |         |           |         |                    |      |      |

- Zoek de akte die overeenkomt met het model akte dat u wenst aan te maken.
- Rechtermuisklik op het betreffende model en u kiest "Dupliceren"

| 3  | ABMKAPI | Akte - basismodel Kapitaal                |                          |
|----|---------|-------------------------------------------|--------------------------|
| 3  | ABMKRED | Akte - basismodel Kredietopening          |                          |
| 3  | ABMNALA | Akte - basismodel Nalatenschap            |                          |
| 3  | ABMONRE | Akte - basismodel Vennootschap            |                          |
| 3  | ABMOPVE | Akte - basismodel Oprichting vennootschap |                          |
| 3  | ABMOTES | Akte - basismodel Onderhands Testament    |                          |
| B  | ABMOVK  | Akte - basismodel Openbare Verkoop        | Openen 💋                 |
| 3  | ABMPACH | Akte - basismodel Pacht                   | Verwijderen              |
| 3  | ABMRUIL | Akte - basismodel Ruiling                 | 🛊 Bijvoegen 🔹 🕨          |
| 3  | ABMSAM  | Akte - basismodel Samenlevingscontract    | Dupliceren               |
| 3  | ABMSCHE | Akte - basismodel Schenking               | <b>T</b> ≣ Raster        |
| 3  | ABMTEST | Akte - basismodel Testament               | 🖳 Modellen 🔹 🕨           |
| 3  | ABMTWIJ | Akte - basismodel Toewijzing              | Activeren / Desactiveren |
| 22 | ABMVERK | Akte - basismodel Verkoop                 |                          |

| Sakte - basismodel   | Veerkoop                                                                    | $\langle \rangle \times$ |
|----------------------|-----------------------------------------------------------------------------|--------------------------|
| De naam van he       | t aktemodel                                                                 | X                        |
| Opslaan Raster       | Lasis doc     Categorie     S. Doc.     Brieven                             |                          |
| Modelnaam            | Zonder Wizard - Bestandsnaam AKTE1.DOC                                      | - Q                      |
| Lange beschrijving   | Akte - basismodel Verkoop Geïntegreerd model                                | •                        |
|                      | Code van de akte Minuut                                                     | •                        |
|                      | Neerlegging Registratie & Hypotheek                                         | •                        |
| Korte beschrijving   | Verkoop Formaliteit Recht op geschriften                                    | •                        |
| Basis doc            |                                                                             | ^                        |
| Hoofdcategorie       | Vastgoedrecht / Verkoop / Nl_actes li 👻                                     | ~                        |
| Taal                 | Nederlands 🔹                                                                |                          |
| Andere categoriëen   | Beschrijving                                                                | Verw.                    |
|                      |                                                                             |                          |
| Hoedanigheden        | Code Beschrijving                                                           | Verw. 🔺                  |
|                      | 01 VERKOPER                                                                 |                          |
|                      | 03 BANK                                                                     |                          |
|                      | 04 DARTNER VAN DE VERKODER                                                  |                          |
|                      |                                                                             |                          |
| Liit te voeren taken | Туре                                                                        | Suppr. 🔺                 |
| on te voeren taken   | Kopie cliënt                                                                |                          |
|                      | Syndicus                                                                    |                          |
|                      | <klik een="" hier="" lijn="" nieuwe="" om="" te="" toe="" voegen=""></klik> | -                        |

# 2) Invullen van de parameters voor het aktemodel

<u>Modelnaam</u>: Moet beginnen met een cijfer (9) en 6 karakters maximum, specifieke karakters zijn NIET toegelaten. Deze benaming is niet belangrijk voor u maar zorgt ervoor dat we deze modellen kunnen zien als modellen van het kantoor.

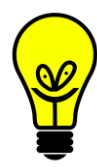

Wij raden aan om de modellen per type te sorteren en deze als volgt een modelnaam te geven: 9VK001, 9VK002, 9KO001, ...

Wij raden aan om alle aktemodellen te laten beginnen met 9. Dit is van belang wanneer u met gezamelijke teksten wenst te werken (zie met wizard).

Lange beschrijving: Wij raden aan om volgende structuur te gebruiken: "9 -Verkoop - Woonhuis"

Dit is de omschrijving die zichtbaar is in inot bij het genereren van een akte. Dit is dus de omschrijving waarop u kan zoeken.

- Korte beschrijving: hier vult u de natuur in van de akte (bv. Verkoop, Kredietopening, Afstand, ..)
- <u>Code van de akte</u>: hier kiest u of het model een akte (minuut) betreft of een onderhandse akte. *(staat meestal al correct)*

<u>Neerlegging</u>: hier kiest u enkel hypotheek of registratie of beide (of niks). (staat meestal al correct)

<u>Formaliteit</u>: hier kiest u indien er Recht op geschriften van toepassing zijn, indien niet kiest u "vrijgesteld". *(staat meestal al correct)* (het bedrag ROG wordt automatisch gekozen door inot) <u>Hoedanigheden</u>: voor elke hoedanigheid wordt er een code (01, 02, ..) toegekend. Dit kan u toelaten om te controleren of u de correcte code in de akte hebt geplaatst. Hier kan u eventuele hoedanigheden toevoegen voor dit specifiek model. *(staat meestal al correct)* 

<u>Uit te voeren taken</u>: dit zijn de taken die post-akte uit te voeren zijn voor dit aktemodel. (zie handleiding Expeditie). *(staat meestal al correct)* 

Nadat u alle gegevens ingevuld hebt, klikt u op "Opslaan" (blauwe diskette)

| SAkte - basismodel | l Veerkoop                                    | $\leftrightarrow \mathbf{x}$ |
|--------------------|-----------------------------------------------|------------------------------|
| De naam van he     | et aktemodel                                  | X                            |
|                    |                                               |                              |
| Opslaan Raster     | Basis doc Categorie S. Doc. Brieven           |                              |
| Modelnaam          | 9VK001 Zonder Wizard   Bestandsnaam AKTE1.DOC | - Q                          |
| Lange beschrijving | 9 - Verkoop - Woonhuis Geïntegreerd model     | -                            |
|                    | Code van de akte Minuut                       | •                            |
|                    | Neerlegging Registratie & Hypotheek           | •                            |
| Korte beschrijving | Verkoop Formaliteit Recht op geschriften      | •                            |
| Basis doc          | 9VK001                                        | ~                            |
| Hoofdcategorie     | Vastgoedrecht / Verkoop / Nl_actes li 👻       | $\sim$                       |
| Taal               | Nederlands                                    |                              |
| Andere categoriëen | Beschrijving                                  | Verw.                        |
|                    |                                               |                              |

Na het opslaan van het model, komt er een volgend venster met de vraag welke repertoriumteksten u aan dit model wil linken. Alles staat reeds correct in dit venster dus hier klikt u gewoon opnieuw op "Opslaan".

| Assiste                                                    | ent om subdo                       | ocumenten te o                         | lupliceren/                           |                                                                                |  |
|------------------------------------------------------------|------------------------------------|----------------------------------------|---------------------------------------|--------------------------------------------------------------------------------|--|
| Prefix         Toepassen           Opslaan         Select. |                                    |                                        |                                       |                                                                                |  |
| Gelieve<br>aktem                                           | e de subdocume<br>odel. Je moet de | nten te selecteren<br>naam van het nie | die gekopieerd of<br>uw subdocument i | gelinkt moeten worden aan het gekopieerd<br>ingeven in het veld "Nieuw model". |  |
| Kopi                                                       | Model                              | Nieuw model                            | Basisdocument                         | Omschrijving                                                                   |  |
|                                                            | RNNOT                              |                                        |                                       | repertorium AKTE VAN BEKENDHEID                                                |  |
| <b>v</b>                                                   | RNPROC                             |                                        |                                       | repertorium VOLMACHT                                                           |  |
| <b>v</b>                                                   | RNVTE                              |                                        |                                       | repertorium VERKOOP MET PRIJS                                                  |  |
| <b>v</b>                                                   | RNVTEB                             |                                        |                                       | repertorium BASISAKTE                                                          |  |
| <b>~</b>                                                   | RNVTES                             |                                        |                                       | repertorium VERKOOP ZONDER PRIJS                                               |  |
|                                                            |                                    |                                        |                                       |                                                                                |  |

# 3) Aanmaken van een bladwijzer in het raster

- Open het raster door op de knop "Raster" te klikken

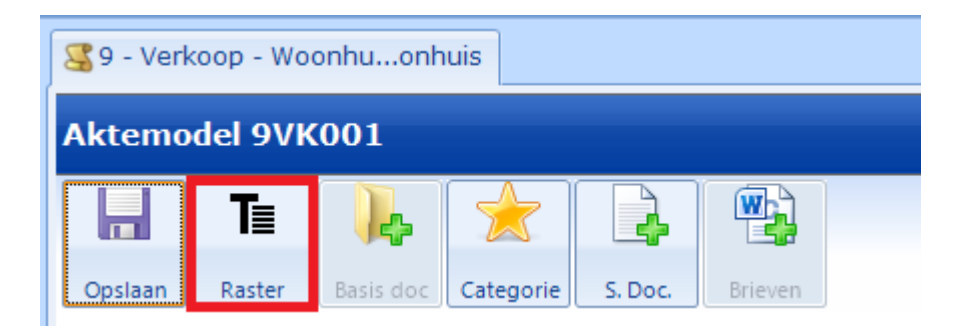

- Maak een nieuwe lijn aan in het raster door rechts te klikken op het woord "Trame" en kies "Actie" - "Invoegen na"

| /KOO1 - 9  | - Verkoop - Woonh                                            | uis |                                  |                      |
|------------|--------------------------------------------------------------|-----|----------------------------------|----------------------|
| Trame      | · · · · · · · · · · · · · · · · · · ·                        |     |                                  |                      |
| <b>€</b> A | Actie                                                        |     | Invoegen voor                    |                      |
|            | Knippen<br>Kopiëren<br>Plakken →<br>Verwijderen<br>Hernoemen |     | Subitem aan he<br>Subitem aan he | et begin<br>et einde |
|            | Annuleren Ctrl+Z<br>Herstellen Ctrl+Y<br>Plan                |     |                                  |                      |

Er wordt een nieuwe "oranje lijn" aangemaakt, die u een naam kan geven. Geef deze een naam. Bv. Akte of Aktetekst.

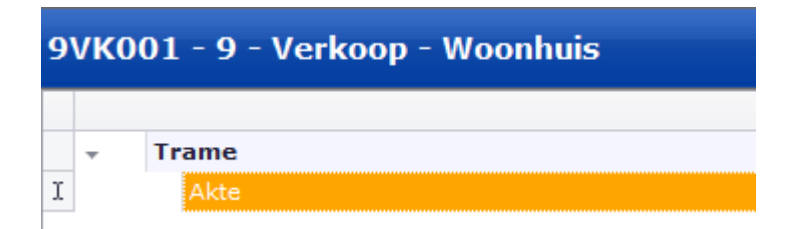

- Voeg een bladwijzer toe aan de lijn "Akte". Kies hiervoor onderaan Wordbladwijzers en klik op "Toevoegen".

| Tag 9 - Verkoop  | - Woonhuonhuis*                                      |   |   |   |   |      | •     |
|------------------|------------------------------------------------------|---|---|---|---|------|-------|
| 9VK001 - 9       | - Verkoop - Woonhuis                                 |   |   |   |   |      |       |
|                  |                                                      | D | v | G | С | s    | ΤI    |
| - Trame          |                                                      |   |   |   |   |      |       |
| Akte             |                                                      |   |   |   |   |      |       |
|                  |                                                      |   |   |   |   |      |       |
|                  |                                                      |   |   |   |   |      |       |
|                  |                                                      |   |   |   |   |      |       |
|                  |                                                      |   |   |   |   |      |       |
|                  |                                                      |   |   |   |   |      |       |
|                  |                                                      |   |   |   |   |      |       |
|                  |                                                      |   |   |   |   |      |       |
|                  |                                                      |   |   |   |   |      |       |
|                  |                                                      |   |   |   |   |      |       |
|                  |                                                      |   |   |   |   |      |       |
|                  |                                                      |   |   |   |   |      |       |
|                  |                                                      |   |   |   |   |      |       |
|                  |                                                      |   |   |   |   |      |       |
| Word bladwijzers |                                                      |   |   |   |   |      | Ŗ     |
| roevoege 🥖       | · aže 👔 🔹 🔹                                          |   |   |   | 0 | ptie | s >   |
| Naam             | Plaats Model                                         |   |   |   |   |      | Verw. |
|                  |                                                      |   |   |   |   |      |       |
|                  |                                                      |   |   |   |   |      |       |
|                  |                                                      |   |   |   |   |      |       |
|                  |                                                      |   |   |   |   |      |       |
|                  |                                                      |   |   |   |   |      |       |
| Word bladwijzers | Geavanceerde opties Klembord Lijst van fouten Raster |   |   |   |   |      |       |

- Geef een naam aan deze bladwijzer en bevestig deze (met enter of de groene "V"). De naam van de bladwijzer is hier niet belang, maar gebruik geen speciale karakters. U kan eventueel dezelfde benaming nemen als de benaming in de oranje lijn.

| ×                                                                                                    |
|----------------------------------------------------------------------------------------------------|
| Nieuw Verschijning Opzoeken                                                                                       |
| Een nieuwe bladwijzer aanmaken.                                                                                   |
| Bladwijzernaam AKTE                                                                                               |
| <ul> <li>De bladwijzernaam moet zeker beginnen met een letter. De<br/>maximum grootte is 20 karakters.</li> </ul> |
|                                                                                                    |
|                                                                                                    |
|                                                                                                    |
| Associëren aan model) - Verkoop - Woonhuis 🔹                                                                      |
| × 🗸                                                                                                    |

- Kopieer de volledige tekst van uw bestaande aktemodel en plak deze tekst in het Word-document aan de rechterkant.

Let op: Plak de tekst tussen de bladwijzers. De tekst van uw akte moet dus beginnen na "[" en het laatste woord van de akte moet dus voor "]" staan.

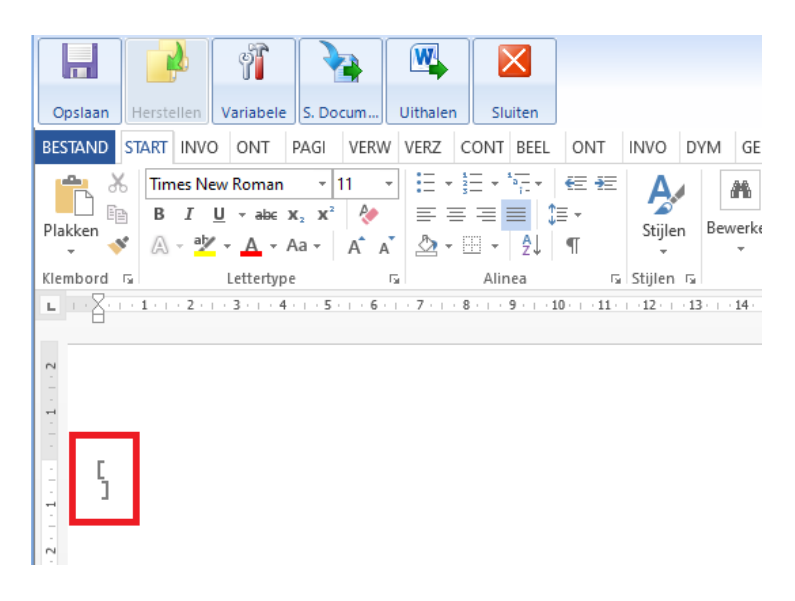

### 4) Paginaopmaak controleren

- Verwijder de tabs die de paginaopmaak verstoren in het document. Om dit te doen kan u in de Wordbalk onder "START" kiezen voor "Vervangen".

Zoek naar "^t" ( = tabs) en vervang het door niks en klik op "Alles vervangen".

| BESTAND START INVOEGEN ONTWERPEN PAGINA-INDELING VERWIJZINGEN VERZENDLIJSTEN CONTROLEREN BEELD ONTWIKKELAARS    | INVOEGTOEPASSINGEN DYMO | Label GENAPI BELGIUM         |                             |
|----------------------------------------------------------------------------------------------------|-------------------------|------------------------------|-----------------------------|
| Montserat 111 · A* A* Aa · 参 臣 · 臣 · 臣 · 臣 · 臣 · 臣 · 臣 · 臣 · 臣 ·                                                | Bbi AaBbCc AaBbC 4      | aBbCcD AaBbCcD: AaBbCcD:     | AaBbCcDe                    |
| Plakken 🗸 Opmaak kopiëren/plakken B I U - abc x, x' 🖉 - 🛆 - 📰 = = = 📜 - 🖄 - 🖽 - I Standaard T Geen afs Kop 1 Ko | p 2 Kop 3 Titel         | Ondertitel Subtiele b Nadruk | Intensieve 👻 🗟 Selecteren * |
| Klembord 🕼 Lettertype 🖓 Alinea 🖓                                                                                | Stijlen                 |                              | rs Bewerken                 |
|                                                                                                    |                         |                              |                             |
| 🏙 Zoeken 👻                                                                                                    |                         |                              |                             |
| ab<br>Gac Vervangen                                                                                             |                         |                              |                             |
| Selecteren ▼                                                                                                    |                         |                              |                             |
| Bewerken                                                                                                    |                         |                              |                             |
|                                                                                                    |                         |                              |                             |
|                                                                                                    |                         |                              |                             |
| Zoeken en vervangen                                                                                             | 7 X                     |                              |                             |
| 25 cken en verbingen                                                                                            |                         |                              |                             |
| Zoeken Vervangen <u>G</u> a naar                                                                                |                         |                              |                             |
| Zoeken naar: ^t                                                                                                 | $\sim$                  |                              |                             |
|                                                                                                    |                         |                              |                             |
|                                                                                                    |                         |                              |                             |
|                                                                                                    |                         |                              |                             |
| Vervangen <u>d</u> oor:                                                                                         | $\sim$                  |                              |                             |
|                                                                                                    |                         |                              |                             |
|                                                                                                    |                         |                              |                             |
| Maar > > //alian da aastaa                                                                                      | Appulator               |                              |                             |
| <u>Meer &gt;&gt;</u> <u>vervangen</u> Alles vervangen <u>volgende zoeken</u>                                    | Annuleren               |                              |                             |
|                                                                                                    |                         |                              |                             |

Indien u een insprong wil aan het begin van de paragraaf, kan u de lineaal gebruiken. Indien deze niet zichtbaar is, klikt u op het tabblad "BEELD" in de Word-balk en vinkt u "lineaal" aan.

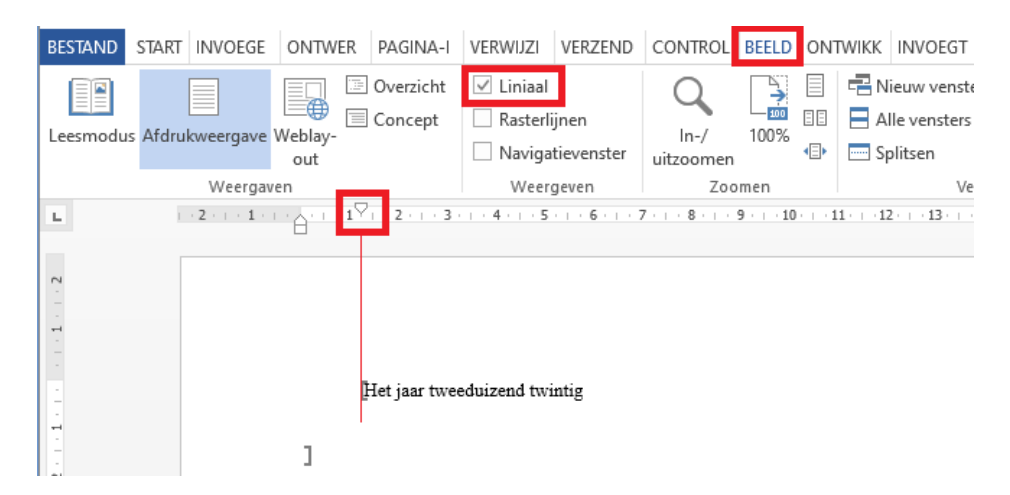

## 5) Variabelen toevoegen

Om variabelen toe te voegen, zet u de cursor op de plaats waar u de variabele wil invoegen en klikt u op "Variabele"

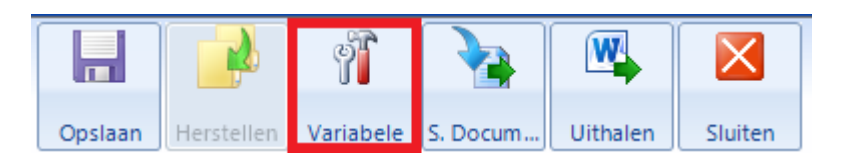

#### Opgelet:

- Er zijn "favoriete" variabelen voor cliënten, het dossier en het goed (meest gebruikte). Daarnaast zijn er nog lijsten met alle andere variabelen.
- Om een variabele betreffende een client toe te voegen, moet je steeds het correcte type akte en de correcte hoedanigheid selecteren (bv. Vastgoedrecht / Verkoop / NL\_actes libres et rectificatifs en Verkoper)

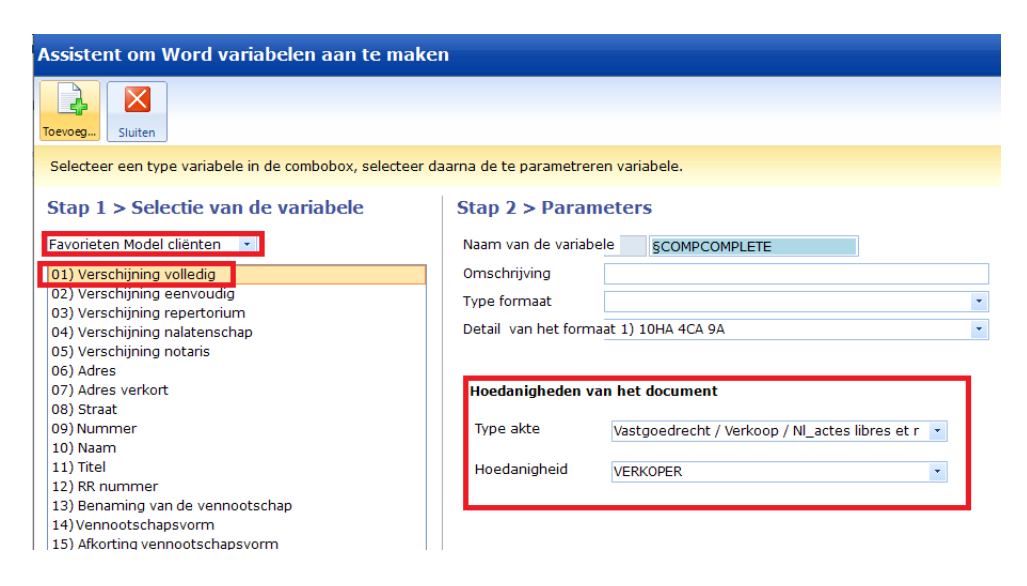

• Gelieve steeds de variabele "Volledige beschrijving met loten" te gebruiken in alle akten betreffende de omschrijving van het onroerend goed.

| Assistent om Word variabelen aan te maker                 | Assistent om Word variabelen aan te maken      |  |  |  |  |  |
|-----------------------------------------------------------|------------------------------------------------|--|--|--|--|--|
| Toevog                                                    |                                                |  |  |  |  |  |
| Selecteer een type variabele in de combobox, selecteer da | arna de te parametreren variabele.             |  |  |  |  |  |
| Stap 1 > Selectie van de variabele                        | Stap 2 > Parameters                            |  |  |  |  |  |
| Favorieten Model goederen 💌                               | Naam van de variabele IMDESIGNATIONCOMPLETEIMM |  |  |  |  |  |
| 01) Volledige beschrijving                                | Omschrijving                                   |  |  |  |  |  |
| 02) Volledige beschrijving met loten                      | Type formaat                                   |  |  |  |  |  |
| 03) Volledig adres                                        | Detail van het formaat 1) 10HA 4CA 9A          |  |  |  |  |  |
| 05) Straat van het goed                                   |                                                |  |  |  |  |  |
| 06) Kadastrale referenties                                |                                                |  |  |  |  |  |
| 07) Oorsprong van eigendom                                |                                                |  |  |  |  |  |
| 08) Oorsprong van eigendom NL                             |                                                |  |  |  |  |  |
| 09) 30-jarige oorsprong van eigendom                      |                                                |  |  |  |  |  |
| 10) 30-jarige oorsprong van eigendom NL =                 |                                                |  |  |  |  |  |
| 11) Erfdienstbaarheden                                    |                                                |  |  |  |  |  |
| 12) Erfdienstbaarheden NL                                 |                                                |  |  |  |  |  |
| 13) Basisakte                                             |                                                |  |  |  |  |  |

 Om het jaar van de akte toe te voegen bovenaan het model kan u dit toevoegen met de variabele "LANNEE (Speciaal formaat)". Door deze variabele dient u niet elk jaar al uw modellen aan te passen betreffende het jaartal. Het formaat kan u tevens toevoegen via "Type formaat".

| Assistent om Word variabelen aan te maken                                                                                                    |                                                                                                    |  |  |  |  |
|----------------------------------------------------------------------------------------------------|----------------------------------------------------------------------------------------------------|--|--|--|--|
| Toevog Suiten<br>Selecteer een type variabele in de combobox, selecteer d                                                                                                    | aarna de te parametreren variabele.                                                                                                    |  |  |  |  |
| Stap 1 > Selectie van de variabele                                                                                                    | Stap 2 > Parameters Naam van de variabele #CURRENTDATE Omschrijving                                                                                                    |  |  |  |  |
| #EIDDECUDEPUSIAL / Postcode van het kantoor     #ETUDENUERORUE / Nummer van het kantoor     #ETUDENUE / Straat van het kantoor     #ETUDEVILE / Gemeente van het kantoor     #ETUDEVILE / Gemeente van het kantoor     #OTDEVILE / Gemeente van het kantoor     #OTDEVILE / Gemeente van het kantoor     #OTDEVILE / Gemeente van het kantoor     #OTDEVILE / Gemeente van het kantoor     #OTDEVILE / Gemeente van het kantoor     #OTDEVILE / Gemeente van het kantoor     #OTDEVILE / Gemeente van het kantoor     #OTDEVILE / Gemeente van het kantoor     #OTDEVILE / Gemeente van het kantoor     #OTDEVILE / Gemeente van het kantoor     #OTDEVILE / Gemeente van het kantoor     #OTTEC / Het hodaris van het kantoor     #OTTEC / Meester notaris van de Burgerlijk     #OFFICE / Het notariskantoor van     #OFFICE / Ardes van het kantoor van correspond     #OFFICE / Ardes van het kantoor van correspond | Ornsennying     Type formaat     Formaat Datum       Detail van het formaat j formaat datum     (db) het jaar duizend negenborderd       (db) het jaar duizend negenborderd     (db) het jaar duizend negenborderd       (db) het jaar duizend negenborderd     (db) het jaar duizend negenborderd       (db) het jaar duizend negenborderd     (db) het jaar duizend negenborderd       (db) het jaar duizend negenborderd     (db) het jaar duizend negenborderd       (db) of Mars 2013     (db) of Mars 2013 |  |  |  |  |

• Alle variabelen betreffende prijzen (prijs van het goed, voorschot, hoofsom, aanhorigheden, ..) bevinden zich bij "Favorieten Model dossier". Kies het geschikte formaat bij "Formaat bedrag".

| Assistent om Word variabelen aan te maken                                                                                                    |                                                                                                    |
|----------------------------------------------------------------------------------------------------|----------------------------------------------------------------------------------------------------|
| Toevoeg                                                                                                    |                                                                                                    |
| Selecteer een type variabele in de combobox, selecteer da                                                                                                    | arna de te parametreren variabele.                                                                                                    |
| Stap 1 > Selectie van de variabele                                                                                                    | Stap 2 > Parameters                                                                                                    |
| Favorieten Model dossier 🔹                                                                                                    | Naam van de variabele VZMTPRIX                                                                                                    |
| 01) Type akte eRegistration                                                                                                    | Omschrijving                                                                                                    |
| 02) Prijs van het goed         03) Hoofdbedrag         04) Bedrag bijhorigheden         05) Totaalbedrag         06) Bedrag van het voorschot         07) Ander bedrag         08) Voordelen         09) Opleg         10) Prijs van de constructie         11) Schatting         12) Prijs van de grond         13) Verkoopwaarde         14) Lasten         15) Nota aan de brief         16) Gemeente van het kantoor         17) Postcode van het kantoor         18) Straat van het kantoor         19) Nummer van het kantoor         19) Straat van het kantoor | Type formaat         Formaat BEDRAG           Detail van het formaat 3) DUIZEND VIJFHONDERD EURO (1.500,00 EUR)         X           (M3) DUIZEND VIJFHONDERD EURO (1.500,00 EUR)         X           (M4) DUIZEND VIJFHONDERD (1500)         X           (M6) 1500,00 EUR         X           (M6) 1500,00 EUR         X           (M6) 1500,00 EUR         X           (M6) 1500,00 EUR         X           (M6) 1500,00 EUR         X           (M6) 1500,00 EUR         X           (M6) 1500,00 EUR         X           (M6) 1500,00 EUR         X |

# 6) Het model bewaren en publiceren

- klik eerst op "Opslaan in het Word-document" en daarna op

| Het huidig raster opslaan er                                                 | i publiceren"          |                  |            |                   |           |
|------------------------------------------------------------------------------|------------------------|------------------|------------|-------------------|-----------|
| CreAct / Designer van rasters 4.6.5.3 voor inot België                       |                        | - *              | 4          | 4                 |           |
| Opsiaan Controler Herladen Update Opzoek                                     | en Historiek Afdrukken | Subrasters Actic | , <b>A</b> | Subitem Verwijder | Kopiëren  |
| Het huidig raster                                                            |                        |                  | Tools      | -                 | Kler      |
| Alle rasters                                                                 |                        |                  |            | - Word            |           |
| Het huidig raster opslaan en publiceren<br>9 v KOOL - 9 - verkoop - woonnuis |                        |                  |            | Word bladwijz     | er AKTI   |
| Trame                                                                        |                        | D V G            | C S T I    |                   | Ŷ         |
| Akte                                                                         |                        |                  |            | Opslaan Herstelle | n Variabe |
|                                                                              |                        |                  |            | BESTAND START IN  | VOEGE 0   |

- U kan nu alles afsluiten en het aktemodel testen in inot.

| 🛃 CreAct /   | Designer van | rasters 4.6.5 | 5.3 voor inc | t België |           |           |            |          |       |         |           |          |       |           |          |             |          |             |  |
|--------------|--------------|---------------|--------------|----------|-----------|-----------|------------|----------|-------|---------|-----------|----------|-------|-----------|----------|-------------|----------|-------------|--|
|              |              | 3             |              | 2        | Ð         |           | Tī         | <b>*</b> | , 🕻   | La      |           | Đ        | Ê.    | っ         | C        |             | ×.       |             |  |
| Opslaan      | Controler    | Herladen      | Update       | Opzoeken | Historiek | Afdrukken | Subrasters | Acties   | Actie | Subitem | Verwijder | Kopiëren | Plakk | Annuleren | Herhalen | Beginpagina | Sluiten  |             |  |
|              |              |               | Raster       |          |           |           |            |          | Tools |         |           | Klem     | bord  | Hist      | oriek    | Slu         | Het hu   | idig raster |  |
| <b>T</b> ≣9- | Verkoop - Wo | onhuonh       | uis*         |          |           |           |            |          |       | Word    |           |          |       |           |          |             | Alle ras | ters        |  |

# E. Aanmaken aktemodel met wizard

Het aanmaken van een aktemodel zonder wizard gebeurt in 6 stappen. In de lijst van aktemodellen:

Alle groene perkamenten = de modellen van het kantoor

Alle gouden perkamenten = de modellen die geleverd worden door Genapi Belgium

#### 1) Dupliceren van een aktemodel

- In de lijst van de akten in CréAct, zoekt u op het woord "basismodel"

| Cr  | éAct 4.6.5. | .3 voor | iNot België   |                |                             |                 |             |          |            |         |                | -               | hardbauette  |              |                   |
|-----|-------------|---------|---------------|----------------|-----------------------------|-----------------|-------------|----------|------------|---------|----------------|-----------------|--------------|--------------|-------------------|
| ж   | ١.          | Ø       | ×             |                | . Þ                         | T∎              | W           |          |            | 1       | -              | A               | <b>W</b>     | Ω.           | $\mathbf{\times}$ |
| Nie | tuw         | Opene   | n Verwijder   | Linken<br>Behe | Ducplicer<br>eer van de mod | Raster<br>ellen | Modellen    | Designer | Publiceren | Kantoor | Afdrukken<br>E | Stijlen<br>xtra | Snelle brief | Plus<br>Slui | Over              |
| Opz | oeken       | BAS     | ISMODEL       |                |                             | В               | evat        | •        |            |         |                |                 |              |              |                   |
|     | Туре        | Akte    | n 🔻           |                |                             |                 |             |          |            |         |                |                 |              |              |                   |
|     | Mode        | ol      |               |                |                             |                 |             |          |            |         |                |                 | Omechrii     | vina         |                   |
| P   |             | חם ער   | kto - hasisr  | nodel Ad       | ontie                       |                 |             |          |            |         |                |                 | ornsening    | VIIIg        |                   |
| 9   |             | RE A    | kte - Basisn  | nodel Akt      | e Afstand or                | verdeel         | te rechten  |          |            |         |                |                 |              |              |                   |
| 92  | ABMDEL      | T A     | kte - Basisr  | nodel De       | lina                        | Iveracen        | de reenten  |          |            |         |                |                 |              |              |                   |
| 2   | ABMDO       | на и    | kte - Basisr  | nodel Do       | orhaling                    |                 |             |          |            |         |                |                 |              |              |                   |
| 2   | ABMDVE      | EN A    | kte - basisn  | nodel Div      | erse vennoo                 | tscappe         | n           |          |            |         |                |                 |              |              |                   |
| 2   | ABMECE      | I /     | kte - basisn  | nodel Ech      | ntscheiding                 |                 |             |          |            |         |                |                 |              |              |                   |
| 2   | ABMFAN      | 4R /    | Akte - Basisr | nodel Fai      | milierecht                  |                 |             |          |            |         |                |                 |              |              |                   |
| 2   | ABMGIF      | E /     | kte - basisn  | nodel Gift     | e tussen ech                | ntgenote        | in          |          |            |         |                |                 |              |              |                   |
| 3   | ABMHUU      | UR /    | kte - basisr  | nodel Hu       | ur                          |                 |             |          |            |         |                |                 |              |              |                   |
| 2   | ABMHU       | WL /    | Akte - basisr | nodel Hu       | welijkscontra               | act             |             |          |            |         |                |                 |              |              |                   |
| 3   | ABMHU       | ww A    | Akte - basisr | nodel Wir      | nziging Huwe                | lijksvern       | norgenstels | e        |            |         |                |                 |              |              |                   |
| 3   | ABMKAP      | и и     | Akte - basisr | nodel Kaj      | pitaal                      |                 |             |          |            |         |                |                 |              |              |                   |
| 3   | ABMKRE      | D /     | Akte - basisn | nodel Kre      | dietopening                 |                 |             |          |            |         |                |                 |              |              |                   |
|     |             |         |               |                |                             |                 |             |          |            |         |                |                 |              |              |                   |

- Zoek de akte die overeenkomt met het model akte dat u wenst aan te maken.
- Rechtermuisklik op het betreffende model en u kiest "Dupliceren"

| 3 | ABMKAPI | Akte - basismodel Kapitaal                |                          |
|---|---------|-------------------------------------------|--------------------------|
| B | ABMKRED | Akte - basismodel Kredietopening          |                          |
| 3 | ABMNALA | Akte - basismodel Nalatenschap            |                          |
| B | ABMONRE | Akte - basismodel Vennootschap            |                          |
| B | ABMOPVE | Akte - basismodel Oprichting vennootschap |                          |
| 3 | ABMOTES | Akte - basismodel Onderhands Testament    |                          |
| B | ABMOVK  | Akte - basismodel Openbare Verkoop        | Openen 💋                 |
| 3 | ABMPACH | Akte - basismodel Pacht                   | Verwijderen              |
| B | ABMRUIL | Akte - basismodel Ruiling                 | 🛊 Bijvoegen 🔹 🕨          |
| B | ABMSAM  | Akte - basismodel Samenlevingscontract    | Dupliceren               |
| 3 | ABMSCHE | Akte - basismodel Schenking               | <b>T</b> ≣ Raster        |
| B | ABMTEST | Akte - basismodel Testament               | 🖳 Modellen 🔹 🕨           |
| 3 | ABMTWIJ | Akte - basismodel Toewijzing              | Activeren / Desactiveren |
| 2 | ABMVERK | Akte - basismodel Verkoop                 |                          |

| SAkte - basismodel V | /eerkoop                                                                                                    | $\leftrightarrow \mathbf{x}$ |                        |
|----------------------|----------------------------------------------------------------------------------------------------|------------------------------|------------------------|
| De naam van het      | aktemodel                                                                                                    | ×                            |                        |
| Opsiaan Raster I     | Image: Second second second |                              |                        |
| Modelnaam            | Zonder Wizard 🚽 Bestar isnaam AKTE1.DOC                                                                                                    | - Q                          |                        |
| Lange beschrijving   | Akte - basismodel Verkoop Geïnte reerd mode                                                                                                    | -                            |                        |
|                      | Code Van de akte Minuut                                                                                                    | -                            |                        |
| Korte beschrijving   | Verkoop Forma teit Recht op geschriften                                                                                                    |                              | Wiizig "Zonder Wizard" |
| Basis doc            |                                                                                                    | ^                            | naar "Met Wizard" om   |
| Hoofdcategorie       | Vastgoedrecht / Verkoop / Nl_actes li 🔹                                                                                                    | $\sim$                       |                        |
| Taal                 | Nederlands 💌                                                                                                    |                              | net raster met opties  |
| Andere categoriëen   | Beschri <mark>j v</mark> ing                                                                                                    | Verw.                        | weer te geven in de    |
|                      |                                                                                                    |                              | akte die u zal         |
| Hoedanigheden        | Code Beschrijving Ve                                                                                                    | rw. 🔺                        | genereren.             |
|                      | 01 VERKOPER                                                                                                    |                              |                        |
|                      | 03 BANK                                                                                                    |                              |                        |
|                      | 04 DARTNER VAN DE VERKODER                                                                                                    |                              |                        |
|                      |                                                                                                    |                              |                        |
| Uit te voeren taken  | Type Sur                                                                                                    | opr. 🔺                       |                        |
|                      | Kopie potaris                                                                                                    |                              |                        |
|                      | Syndicus                                                                                                    |                              |                        |
|                      | <klik een="" hier="" lijn="" nieuwe="" om="" te="" toe="" voegen=""></klik>                                                                                                    | <b>•</b>                     |                        |

# 2) Invullen van de parameters voor het aktemodel

<u>Modelnaam</u>: Moet beginnen met een cijfer (9) en 6 karakters maximum, specifieke karakters zijn NIET toegelaten. Deze benaming is niet belangrijk voor u maar zorgt ervoor dat we deze modellen kunnen zien als modellen van het kantoor.

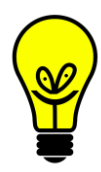

Wij raden aan om de modellen per type te sorteren en deze als volgt een modelnaam te geven: 9VK001, 9VK002, 9KO001, ...

Wij raden aan om alle aktemodellen te laten beginnen met 9. Dit is van belang wanneer u met gezamelijke teksten wenst te werken (zie met wizard).

Lange beschrijving: Wij raden aan om volgende structuur te gebruiken: "9 -Verkoop - Woonhuis" Dit is de amschrijving die zichtbaar is in inet bij bet

Dit is de omschrijving die zichtbaar is in inot bij het genereren van een akte. Dit is dus de omschrijving waarop u kan zoeken.

- Korte beschrijving: hier vult u de natuur in van de akte (bv. Verkoop, Kredietopening, Afstand, ..)
- <u>Code van de akte</u>: hier kiest u of het model een akte (minuut) betreft of een onderhandse akte. *(staat meestal al correct)*

<u>Neerlegging</u>: hier kiest u enkel hypotheek of registratie of beide (of niks). *(staat meestal al correct)* 

<u>Formaliteit</u>: hier kiest u indien er Recht op geschriften van toepassing zijn, indien niet kiest u "vrijgesteld". *(staat meestal al correct)* (het bedrag ROG wordt automatisch gekozen door inot) <u>Hoedanigheden</u>: voor elke hoedanigheid wordt er een code (01, 02, ..) toegekend. Dit kan u toelaten om te controleren of u de correcte code in de akte hebt geplaatst. Hier kan u eventuele hoedanigheden toevoegen voor dit specifiek model. *(staat meestal al correct)* 

<u>Uit te voeren taken</u>: dit zijn de taken die post-akte uit te voeren zijn voor dit aktemodel. (zie handleiding Expeditie). *(staat meestal al correct)* 

Nadat u alle gegevens ingevuld hebt, klikt u op "Opslaan" (blauwe diskette)

| $\leftrightarrow x$ |
|---------------------|
| ×                   |
|                     |
| - Q                 |
| •                   |
| •                   |
| ek 🔹                |
| •                   |
| ^                   |
| ~                   |
|                     |
| Verw.               |
|                     |

Na het opslaan van het model, komt er een volgend venster met de vraag welke repertoriumteksten u aan dit model wil linken. Alles staat reeds correct in dit venster dus hier klikt u gewoon opnieuw op "Opslaan".

|                                                                                                    |          |                 |                   |                  | - basismodel Vellerkoon           | X |  |
|----------------------------------------------------------------------------------------------------|----------|-----------------|-------------------|------------------|-----------------------------------|---|--|
| A                                                                                                    | ssiste   | nt om subdo     | ocumenten te o    | lupliceren/      |                                   |   |  |
| Prefix         Toepassen           Opsiaan         Select.           Geliave de subdogumenten te selecteren die gekonieerd of gelinkt moeten worden zan het gekonieerd |          |                 |                   |                  |                                   |   |  |
|                                                                                                    | aktemo   | del. Je moet de | naam van het nieu | uw subdocument i | ngeven in het veld "Nieuw model". |   |  |
|                                                                                                    | Корі     | Model           | Nieuw model       | Basisdocument    | Omschrijving                      |   |  |
|                                                                                                    |          | RNNOT           |                   |                  | repertorium AKTE VAN BEKENDHEID   |   |  |
|                                                                                                    | <b>~</b> | RNPROC          |                   |                  | repertorium VOLMACHT              |   |  |
|                                                                                                    | <b>~</b> | RNVTE           |                   |                  | repertorium VERKOOP MET PRIJS     |   |  |
|                                                                                                    | <b>~</b> | RNVTEB          |                   |                  | repertorium BASISAKTE             |   |  |
|                                                                                                    | <b>~</b> | RNVTES          |                   |                  | repertorium VERKOOP ZONDER PRIJS  |   |  |
|                                                                                                    |          |                 |                   |                  |                                   |   |  |
|                                                                                                    |          |                 |                   |                  |                                   |   |  |
|                                                                                                    |          |                 |                   |                  |                                   |   |  |
|                                                                                                    |          |                 |                   |                  |                                   |   |  |

# 3) Aanmaken van een bladwijzer in het raster

- Open het raster door op de knop "Raster" te klikken

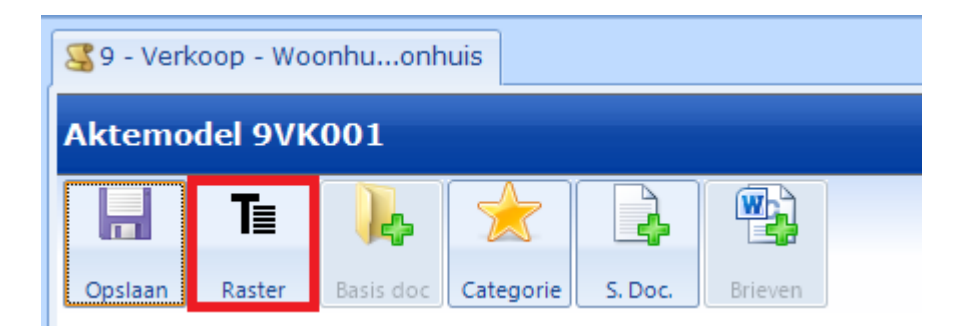

- Maak een nieuwe lijn aan in het raster door rechts te klikken op het woord "Trame" en kies "Actie" - "Invoegen na"

| 9VK001 - 9 | - Verkoop - Woonl                     | nuis | 5                              |                      |
|------------|---------------------------------------|------|--------------------------------|----------------------|
| Trame      | ·                                     | _    |                                |                      |
| <b>₹</b> ∧ | Actie  Subraster {0}                  |      | Invoegen voor<br>Invoegen na   |                      |
| ×<br>113   | Knippen<br>Kopiëren<br>Plakken ▶      |      | Subitem aan h<br>Subitem aan h | et begin<br>et einde |
| ×          | Verwijderen<br>Hernoemen              |      |                                |                      |
|            | Annuleren Ctrl+Z<br>Herstellen Ctrl+Y |      |                                |                      |
|            | Plan 🕨                                |      |                                |                      |

Er wordt een nieuwe "oranje lijn" aangemaakt, die u een naam kan geven. Deze geeft u de naam van de clausule / optie die u gaat toevoegen. Bv. Hoofding, verschijning verkoper, beschrijving goed, elektrische keuring, ...

| <b>T</b> ≣ 9 | 9 - Verkoop - Woonhuonhuis* |
|--------------|-----------------------------|
| 9VК0         | 01 - 9 - Verkoop - Woonhuis |
|              |                             |
| -            | Trame                       |
| I            | Hoofding                    |

- Voeg een bladwijzer toe aan de lijn "Hoofding". Kies hiervoor onderaan Word-bladwijzers en klik op "Toevoegen".

| T∎ 9 - Verkoop - Woonhu…onhuis*                                       |   |     | •        |
|-----------------------------------------------------------------------|---|-----|----------|
| 9VK001 - 9 - Verkoop - Woonhuis                                       |   |     |          |
| D V                                                                   | G | C S | TI       |
| + Irame<br>Hoofding                                                   |   |     |          |
|                                                                       |   |     |          |
|                                                                       |   |     |          |
|                                                                       |   |     |          |
|                                                                       |   |     |          |
|                                                                       |   |     |          |
|                                                                       |   |     |          |
|                                                                       |   |     |          |
|                                                                       |   |     |          |
|                                                                       |   |     |          |
|                                                                       |   |     |          |
|                                                                       |   |     |          |
|                                                                       |   |     |          |
| Word bladwijzers                                                      |   | Ont | <b>R</b> |
| Naam Diaste Model                                                     |   | Opt | Vorw     |
|                                                                       |   |     | verw.    |
|                                                                       |   |     |          |
|                                                                       |   |     |          |
|                                                                       |   |     |          |
|                                                                       |   |     |          |
| Word bladwijzers Geavanceerde opties Klembord Lijst van fouten Raster |   |     |          |

- Geef een naam aan deze bladwijzer en bevestig deze (met enter of de groene "V"). Als naam van de bladwijzer neemt u dezelfde naam van de "oranje lijn". (in ons voorbeeld dus "HOOFDING". Speciale karakters zijn niet toegelaten.

| Nieuw Verschijning Opzoeken                                                                      |
|--------------------------------------------------------------------------------------------------|
| Een nieuwe bladwijzer aanmaken.                                                                  |
| Bladwijzernaam HOOFDING                                                                          |
| (i) De bladwijzernaam moet zeker beginnen met een letter. De<br>maximum grootte is 20 karakters. |
|                                                                                                  |
|                                                                                                  |
|                                                                                                  |
| Associëren aan model) - Verkoop - Woonhuis                                                       |
| × <                                                                                              |

- Kopieer de tekst de clausule en plak deze tekst in het Word-document aan de rechterkant.

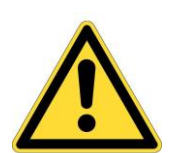

#### Let op:

- Plak de tekst tussen de bladwijzers. De tekst van de clausule moet dus beginnen na "[" en het laatste woord van de akte moet dus voor "]" staan.

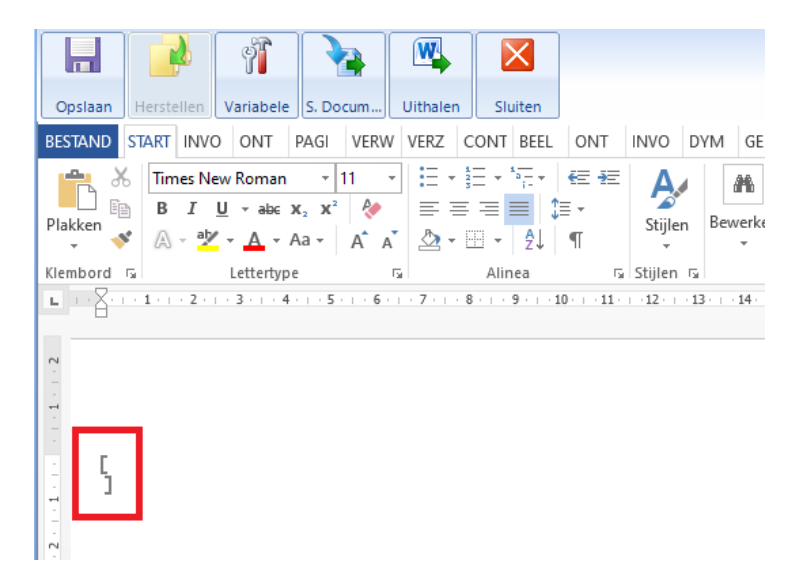

 Op het eind van de tekst moet er een enter staan en dan pas mag de bladwijzer sluiten. Dit is van belang om geen witregels in de gegenereerde tekst te krijgen.

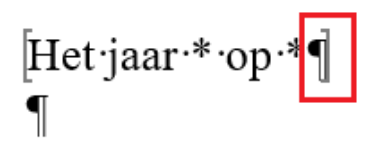

Om een tweede lijn toe te voegen, kan u rechts klikken op "Hoofding" en opnieuw kiezen voor "actie - invoegen na". Zo maakt u opnieuw een "oranje lijn" aan die u kan benoemen en waar u een bladwijzer aan kan toevoegen.

#### 4) Keuzemogelijkheden toevoegen

Wanneer u een clausule met keuzemogelijkheden wil toevoegen, gaat u als volgt te werk:

- u maakt een "oranje lijn" aan met de omschrijving van de te maken keuze. (bv. Verschijning Notaris). Aan deze lijn wordt geen bladwijzer (tekst) toegevoegd.

- onder deze lijn maakt u de keuzemogelijkheden aan. Deze kan u aanmaken door rechts te klikken op de omschrijving van de te maken keuze en te kiezen voor "Subitem aan het einde".

| Trame                |        |                                                             |                  |                                                                                |
|----------------------|--------|-------------------------------------------------------------|------------------|--------------------------------------------------------------------------------|
| Hoofding             |        |                                                             |                  |                                                                                |
| Verschijning Notaris | *      | Actie<br>Subraster {<br>Knippen<br>Kopiëren<br>Plakken      | )<br>0} )        | Invoegen voor<br>Invoegen na<br>Subitem aan het begin<br>Subitem aan het einde |
|                      | ×      | Verwijderen<br>Hernoemen<br>Annuleren<br>Herstellen<br>Plan | Ctrl+Z<br>Ctrl+Y |                                                                                |
| Frame                |        |                                                             |                  |                                                                                |
| Hoofding             |        |                                                             |                  |                                                                                |
| Verschijning Nota    | ris    |                                                             |                  |                                                                                |
| Notaris versch       | ijnt a | alleen                                                      |                  |                                                                                |
| Notaris en Not       | aris   |                                                             |                  |                                                                                |
| Notaris met tu       | ssen   | komst van                                                   |                  |                                                                                |

### 5) Parameters toevoegen aan de clausules

Na het aanmaken van het volledige model (alle clausules met hun eventuele opties) moet er nog enkele parameters toegevoegd worden aan de mogelijke clausules teneinde het model correcte te kunnen gebruiken.

Het betreft de eerste 3 kolommen (D, V, C) naast de omschrijving van de clausules.

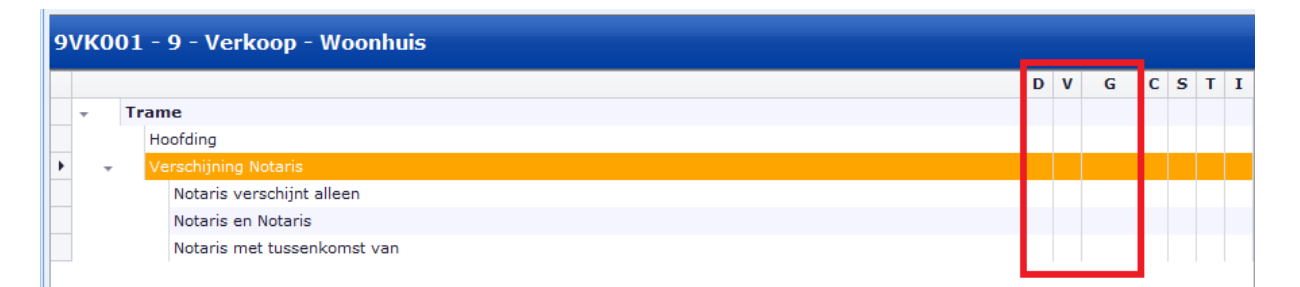

Kolom D (Default): alle clausules die standaard in de akte moeten geplaatst worden (maw. er dient geen keuze gemaakt te worden) mag u hier aanvinken. Na het genereren zullen deze clausules automatisch in de akte geplaatst worden

Kolom V (Visibility): alle clausules die u zichtbaar wil zien in het raster (na het genereren van de akte) vinkt u hier aan. Dit is vooral belangrijk voor de te kiezen opties. Indien deze niet zichtbaar zijn in het raster van de gegenereerde akte, zal u vanzelfsprekend geen keuze kunnen maken. Kolom G (Group): Hierdoor heeft u de mogelijkheid om verschillende clausules tegelijkertijd te laten opnemen of een keuze te maken tussen verschillende clausules. Indien men 1 letter gebruikt (bv. A: ) voor elke keuze optie dan kan men maar één clausule opnemen in een akte. Indien men niets vermeld, dan kan men meerdere clausules opnemen in een akte.

| 9 | 9VK001 - 9 - Verkoop - Woonhuis |     |                             |   |                    |   |   |   |  |
|---|---------------------------------|-----|-----------------------------|---|--------------------|---|---|---|--|
| Γ |                                 |     |                             | D | v                  | G |   |   |  |
| Þ | -                               | Tra | ime                         |   |                    |   |   |   |  |
|   |                                 |     | Hoofding                    | ★ |                    |   |   |   |  |
|   | -                               |     | Verschijning Notaris        | * | ۲                  |   |   |   |  |
|   |                                 |     | Notaris verschijnt alleen   |   | ۲                  | Α |   |   |  |
|   |                                 |     |                             |   | Notaris en Notaris |   | ۲ | Α |  |
|   |                                 |     | Notaris met tussenkomst van |   | ۲                  | Α |   |   |  |

In dit voorbeeld komt de clausule "Hoofding" standaard in de akte te staan maar is de clausule niet zichtbaar in het raster.

⇒ Dit wil zeggen dat de medewerker die de akte opmaakt de clausule niet per ongeluk uit de akte kan halen

Bij "Verschijning Notaris" staat tevens de standaard keuze. Dit zal geen invloed op uw akte hebben aangezien er geen tekst aan deze lijn hangt, MAAR de keuzemogelijkheden zullen hierdoor wel standaard uitgeklapt worden. Deze lijn hebben we wel zichtbaar gemaakt in het raster aangezien er hier een keuze moet gemaakt worden.

De 3 opties worden niet standaard in de akte geplaatst. Logisch, want er moet een keuze gemaakt worden. Ze zijn wel zichtbaar in het raster (want er moet een keuze gemaakt worden). Alle opties zijn geparametreerd met de letter A. Dit betekent dat er maar 1 clausule mogelijk is. Als u clausule 1 aanklikt en daarna clausule 2, zal clausule 1 verwijderd worden uit de akte en wordt clausule 2 toegevoegd. Beide clausules kunnen niet samen in de akte voorkomen.

#### 6) Variabelen toevoegen

Vanzelfsprekend kan u ook in elke clausule (bladwijzer) de nodige variabelen gebruiken.

Om variabelen toe te voegen, zet u de cursor op de plaats waar u de variabele wil invoegen en klikt u op "Variabele"

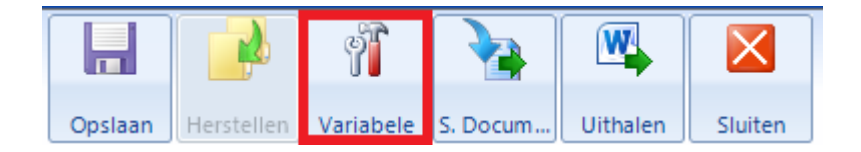

#### Opgelet:

• Er zijn "favoriete" variabelen voor cliënten, het dossier en het goed (meest gebruikte). Daarnaast zijn er nog lijsten met alle andere variabelen.

 Om een variabele betreffende een client toe te voegen, moet je steeds het correcte type akte en de correcte hoedanigheid selecteren (bv. Vastgoedrecht / Verkoop / NL\_actes libres et rectificatifs en Verkoper)

| Assistent om Word variabelen aan te mak                                                                                                    | en                                                                                                    |
|----------------------------------------------------------------------------------------------------|----------------------------------------------------------------------------------------------------|
| Toevoeg                                                                                                    |                                                                                                    |
| Selecteer een type variabele in de combobox, selecteer                                                                                                    | daarna de te parametreren variabele.                                                                                                    |
| Stap 1 > Selectie van de variabele Favorieten Model cliënten  101) Verschijning volledig 02) Verschijning eenvoudig 03) Verschijning repertorium 04) Verschijning nalatenschap 05) Verschijning notaris | Stap 2 > Parameters         Naam van de variabele       §COMPCOMPLETE         Omschrijving                                                    |
| 06) Adres<br>07) Adres verkort<br>08) Straat<br>09) Nummer<br>10) Naam<br>11) Titel<br>12) RR nummer<br>13) Benaming van de vennootschap<br>14) Vennootschapsvorm                                       | Hoedanigheden van het document         Type akte       Vastgoedrecht / Verkoop / NL_actes libres et r •         Hoedanigheid       VERKOPER • |

• Gelieve steeds de variabele "Volledige beschrijving met loten" te gebruiken in alle akten betreffende de omschrijving van het onroerend goed.

| Assistent om Word variabelen aan te maken                                                                                                    |                                                                                                    |  |  |  |  |  |  |  |
|----------------------------------------------------------------------------------------------------|----------------------------------------------------------------------------------------------------|--|--|--|--|--|--|--|
| Toevoeg                                                                                                    |                                                                                                    |  |  |  |  |  |  |  |
| Selecteer een type variabele in de combobox, selecte                                                                                                    | eer daarna de te parametreren variabele.                                                                                              |  |  |  |  |  |  |  |
| Stap 1 > Selectic van de variabele Favorieten Model goederen O1) Volledige beschrijving O2) Volledige beschrijving met loten O3) Volledige adres O4) Beschrijving repertorium O5) Straat van het goed O6) Kadastrale referenties O7) Oorsprong van eigendom O8) Oorsprong van eigendom NL O9) 30-jarige oorsprong van eigendom O1 30-jarige oorsprong van eigendom O1 30-jarige van eigendom O1 30-jar | Stap 2 > Parameters Naam van de variabele IMDESIGNATIONCOMPLETEIMP Omschrijving Type formaat Detail van het formaat 1) 10HA 4CA 9A  = |  |  |  |  |  |  |  |

• Om het jaar van de akte toe te voegen bovenaan het model kan u dit toevoegen met de variabele "LANNEE (Speciaal formaat)". Door deze variabele dient u niet elk jaar al uw modellen aan te passen betreffende het jaartal. Het formaat kan u tevens toevoegen via "Type formaat".

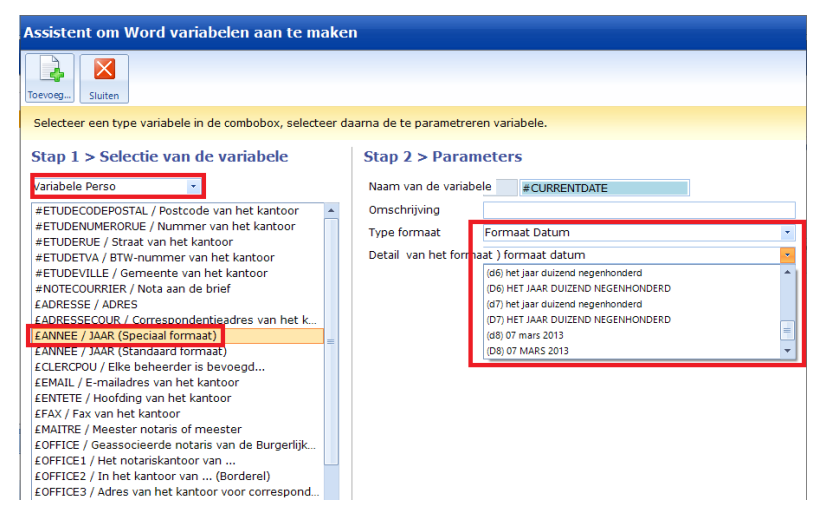

• Alle variabelen betreffende prijzen (prijs van het goed, voorschot, hoofsom, aanhorigheden, ..) bevinden zich bij "Favorieten Model dossier". Kies het geschikte formaat bij "Formaat bedrag".

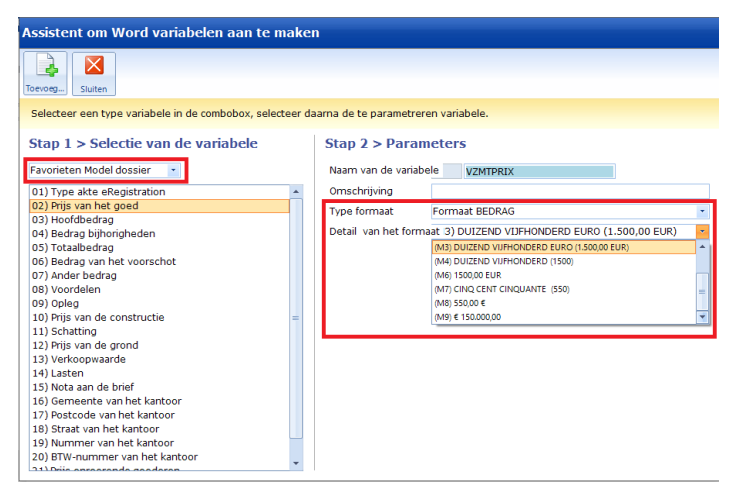

# 7) Geavanceerde opties

#### 7.1. Clausules delen

 Het is mogelijk om verschillende clausules (die dezelfde zijn in verschillende akten) te delen met verschillende akten. Dit laat u toe om één keer bepaalde wijzigingen aan de clausule uit te voeren, zodat deze wijziging zal doorgevoerd worden in alle akten waar deze clausule in voorkomt.

Om een clausule te kunnen hergebruiken in een andere akte moet de bladwijzer verplaatst worden naar "basisdocument van de categorie" of "basisdocument gemeenschappelijk". Om dit te doen dient u te klikken op de gele map met de groene pijl omhoog.

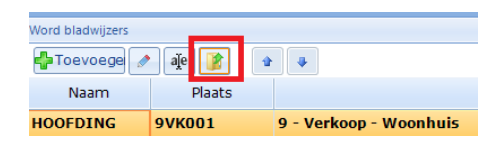

Standaard is de bladwijzer enkel en alleen gelinkt aan de akte (1.). Met andere woorden, je kan deze bladwijzer enkel opnieuw gebruiken in de akte.

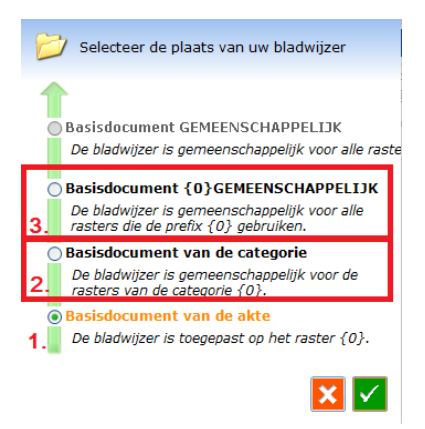

U kan de bladwijzer verplaatsen naar "basisdocument van de categorie" (2.). Dit wil zeggen dat u de bladwijzer zal kunnen opnieuw gebruiken in alle akten van dezelfde categorie. In inot zijn er 3 categorieën, nl. vastgoedrecht, familierecht en vennootschapsrecht.

U kan de bladwijzer ook verplaatsen naar "basisdocument gemeenschappelijk" (3.). Dit wil zeggen dat de bladwijzer beschikbaar is in alle akten, ongeacht de categorie.

Na het verplaatsen (andere plaats/ander niveau) van de bladwijzer via deze optie, zal u zien dat de plaats van de bladwijzer zal veranderen.

| Word bladwijzers     |         |                        |  |  |  |  |  |
|----------------------|---------|------------------------|--|--|--|--|--|
| 📲 Toevoege 🥒 禛 👔 😰 🔹 |         |                        |  |  |  |  |  |
| Naam                 | Plaats  |                        |  |  |  |  |  |
| HOOFDING             | 9COMMUN | 9 - Verkoop - Woonhuis |  |  |  |  |  |

Om deze bladwijzer nu opnieuw te gebruiken in een andere akte, opent u de andere akte en maakt u opnieuw de oranje lijn "hoofding" (in ons vb.) aan. Daarna klikt u op de knop "Toevoegen", gaat u naar het tabblad "Opzoeken" en kiest u bij "Opzoeken in" voor "9COMMUN" (indien u de bladwijzer in "basisdocument van de categorie heeft geplaatst zal u deze terugvinden bij "DIV\*\*\*").

Hier vindt u alle bladwijzers terug die u in de lijst "basisdocument gemeenschappelijk" heeft gezet. Door deze te selecteren en te valideren (groene V) onderaan, voegt u deze toe.

| ▶ Hoofding                                  | Nieuw Verschijning Opzoeken                                                                                     | × |
|---------------------------------------------|----------------------------------------------------------------------------------------------------|---|
|                                             | Opzoeken in COMMUN de l'étude (9COMMUN)                                                                         | _ |
| Word bladwijzers<br>Toevoege<br>Naam Plaats | AANHEF<br>DATUM<br>DATUM<br>HOOFDING<br>LUNICIT<br>NOTARISALLEEN<br>SUB4<br>TWEEDEBLADWIJZERS<br>ZIJNVERSCHENEN |   |
| Word bladwitzers Geavanceerde opties        | Associëren aan model) - Verkoop - Woonhuis                                                                      | · |

Op deze manier kan u 1 bladwijzer (clausule) in meerdere akten gebruiken. Indien er nadien een wijziging dient te gebeuren aan deze bladwijzer, dient u deze te openen in één van de modellen, past u deze aan en onmiddellijk is de tekst ook aangepast in alle andere aktemodellen waarin deze bladwijzer (clausule) voorkomt.

#### 7.2. Subraster aanmaken

Naast het delen van clausules, kan er ook een subraster aangemaakt worden waardoor zowel de "oranje lijn", de bladwijzer en de gekozen opties (kolom D, V, G) gedeeld worden tussen verschillende akten.

Een subraster kan best gebruikt worden bij een clausule met keuzemogelijkheden. Om een subraster aan te maken, klikt u rechts op de "oranje lijn" met de uitleg van de keuze en kiest u voor "Subraster" - "Uit het subraster halen".

| ame                         |     |                   |   |   |                         |  |
|-----------------------------|-----|-------------------|---|---|-------------------------|--|
| Hoofding                    |     |                   |   |   |                         |  |
| Verschijning Notaris        | ф.  | Actie             |   |   |                         |  |
| Notaris verschijnt alleen   | T.A | Cubracter (0)     |   |   | -                       |  |
| Notaris en Notaris          |     | Subraster {0}     |   |   | Invoegen voor           |  |
| Notaris met tussenkomst van | ¥   | Knippen           |   |   | Invoegen na             |  |
|                             |     | Kopiëren          |   |   | De actie vervangen      |  |
|                             | r.  | Plakken           | F |   | Uit het subraster halen |  |
|                             | ×   | Verwijderen       |   |   | Ontlinken               |  |
|                             |     | Hernoemen         |   |   | Het subraster opslaan   |  |
|                             |     | Annuleren Ctrl+Z  |   |   | Opzoeken en groeperen   |  |
|                             |     | Herstellen Ctrl+Y |   |   | Eigenschappen           |  |
|                             |     | Plan              | Þ | - |                         |  |

U krijgt de vraag om het subraster op te slaan. Hier mag u de voorgestelde naam laten staan en slaat u dit op (Groene V).

| Nieuw subraster                                       |                                                                                                    | × |
|-------------------------------------------------------|----------------------------------------------------------------------------------------------------|---|
| () Gelieve de te geven.                               | naam van het aan te maken subraster in                                                                        |   |
| Code                                                  | 936CCAF                                                                                                    |   |
| Titel van de boven                                    | Verschijning Notaris                                                                                          |   |
| Automatisch de<br>☑ verplaatsen in<br>zullen zichtbaa | e bladwijzers van het subraster<br>een gemeenschappelijk basis doc. Ze<br>r zijn in de andere rasters die het | 1 |

Na het opslaan zal het subraster een kleur krijgen en zal er een slot naast het subraster verschijnen.

| Ŧ | Tr | ame                         |         |   |   |  |
|---|----|-----------------------------|---------|---|---|--|
|   |    | Hoofding                    | $\star$ |   |   |  |
|   | 69 | Verschijning Notaris        | $\star$ | ۲ |   |  |
|   |    | Notaris verschijnt alleen   |         | ۲ | Α |  |
|   |    | Notaris en Notaris          |         | ۲ | Α |  |
|   |    | Notaris met tussenkomst van |         | ۲ | Α |  |

Om dit subraster nu opnieuw te gebruiken in een andere akte, opent u de andere akte en klikt u rechts op de "oranje lijn" waarna u het subraster wil toevoegen. Daarna kiest u "Subraster" – "Invoegen na". Hier vindt u alle subrasters terug die u reeds aangemaakt heeft. Door deze te selecteren en te valideren (groene V) onderaan, voegt u deze toe.

| loofding    |            |                   |    |                         |
|-------------|------------|-------------------|----|-------------------------|
|             | <b>₹</b> A | Actie             | •  |                         |
|             |            | Subraster {0}     | ۶. | Invoegen voor           |
|             | *          | Knippen           |    | Invoegen na             |
|             |            | Kopiëren          |    | De actie vervangen      |
|             |            | Plakken           |    | Uit het subraster halen |
|             | ×          | Verwijderen       | -  | Ontlinken               |
|             |            | Hernoemen         |    | Het subraster opslaan   |
|             |            | Annuleren Ctrl+Z  |    | Opzoeken en groeperen   |
|             | _          | Herstellen Ctrl+Y |    | Eigenschappen           |
| 5           |            | Plan              |    |                         |
| subraster o | pzoeken    |                   |    |                         |
| Code        | versc      | Titel             | at |                         |
| 36CCAF      | Verschij   | ning Notaris      | 0  | 2                       |
|             |            |                   |    |                         |
|             |            |                   |    |                         |

Op deze manier kan u een subraster (keuzemogelijkheden) in meerdere akten gebruiken. Indien er nadien een wijziging dient te gebeuren aan een bladwijzer in dit subraster, dient u deze te openen in één van de modellen, past u deze aan en onmiddellijk is de tekst ook aangepast in alle andere aktemodellen waarin deze bladwijzer (clausule) voorkomt.

Indien er nadien een wijziging moet gebeuren aan dit subraster (optie verwijderen, optie toevoegen, ...) dient u dit aan te passen in één van de modellen waarin het subraster voorkomt. Nadien past het subraster zich automatisch aan in alle modellen waarin dit subraster voorkomt.

Wanneer u dit wil doen zal u nog een extra vraag ter bevestiging krijgen, of u zeker bent om het subraster aan te passen. Hierop mag u natuurlijk bevestigend antwoorden.

| CréAct |                                                    |                            | ×               |
|--------|----------------------------------------------------|----------------------------|-----------------|
| ?      | Uw wijziging zal invloed<br>Bent u zeker om verder | hebben op mee<br>te gaan ? | erdere rasters. |
| D      | etail                                              | Ja                         | Nee             |

### 8) Het model bewaren en publiceren

- klik eerst op "Opslaan in het Word-document" en daarna op "Het huidig raster opslaan en publiceren" 👍 CreAct / Designer van rasters 4.6.5.3 voor inot België + a A Ð 2 H 2 Q T Subrasters Opslaan Controler... Herladen Update Opzoeken Historiek Afdrukken Act Actie Subitem Verwijder.. Kopiëren Tools Klem Het huidig raster Alle rasters Word ÷ Het huidig raster opslaan en publiceren Word bladwijzer AKTE VILUUT - 3 - verкоор - woonnuis DVGCST 2 ŶĨ Trame Þ Opslaan lerstellen Variabele BESTAND START INVOEGE ON
  - U kan nu alles afsluiten en het aktemodel testen in inot.

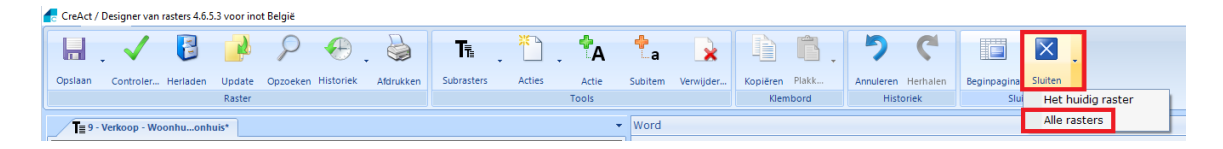

# F. <u>Aanmaken van subdocumenten (repertorium,</u> <u>borderel, goed voor grosse, ...)</u>

#### 1) Een bestaande repertoriumtekst aanpassen

Een bestaande repertoriumtekst aanpassen naar uw eigen keuze van het kantoor gebeurt op quasi dezelfde manier als het aanpassen van de identiteitsteksten (zie G.).

In de gegenereerde repertoriumtekst zet u uw cursor in het begin van de tekst (best in de beschrijving van het type van de akte) en typ op uw toetsenbord "CONTROL + F1". Kies daarna voor documentinformatie en klik op "TXTREPERTVTE.xml"

| 2 Documentinforma                                                                           | tie                                                                    |             | ×                                                                            |
|---------------------------------------------------------------------------------------------|------------------------------------------------------------------------|-------------|------------------------------------------------------------------------------|
| Type document<br>Aktenr<br>Raster model<br>Form Doc<br>Bladwijzers zoeken                   | sousproduit<br>100061701<br>RNVTE                                      |             |                                                                              |
| Naam van de b<br>Basis Doc<br>Basis Doc Familie<br>Basis Doc Gemeent<br>Basis Doc Verschijn | TXTREPERTVTE         C:\Frame\Work.CSID\San\i-Not\Bible\i-Not\BaseDoc\ | ~<br>×<br>× | (gevonden)<br>(niet<br>aevonden)<br>(niet<br>aevonden)<br>(niet<br>aevonden) |
|                                                                                             | X Sluiten                                                              |             |                                                                              |

Hierna opent de repertoriumtekst zich en kan u de nodige aanpassingen doen. Zoals in het voorbeeld hieronder kan u hier niet de omschrijving van de partijen aanpassen maar enkel de "algemene tekst" van de repertoriumtekst.

#TYPEACTEEREG door §COMPREPERT aan §COMPREPERT van de volgend(e) goed(eren): §COMPREPERTIMM voor de prijs van VZMTPRIX euro.¶

Indien u de omschrijving van de personen of goederen in de repertoriumtekst wil aanpassen, dient u eerst uw cursor in de beschrijving, die u wil aanpassen, te plaatsen. Daarna maakt u opnieuw de combinatie "CONTROL F1" op het toetsenbord en kiest u documentinformatie.

| 2 Documentinforma   | tie                                               |   | ×                  |
|---------------------|---------------------------------------------------|---|--------------------|
| Type document       | sousproduit                                       |   |                    |
| Aktenr              | 100061701                                         |   |                    |
| Raster model        | RNVTE                                             |   |                    |
| Form Doc            |                                                   |   |                    |
| Bladwijzers zoeken  |                                                   |   |                    |
| Naam van de b       | ADRESSE_REPERT_SEUL                               |   | ~                  |
| Basis Doc           |                                                   | × | (niet<br>aevonden) |
| Basis Doc Familie   |                                                   | × | (niet<br>aevonden) |
| Basis Doc Gemeent   |                                                   | × | (niet<br>aevonden) |
| Basis Doc Verschijn | C:\Frame\Work.CSID\San\i-Not\Bible\i-Not\BaseDoc\ | ~ | (gevonden)         |
|                     | Sluiten                                           |   |                    |

Hierna kiest u "nI-BE\ADRESSE\_REPERT" en past u de tekst desgewenst aan. Net zoals bij de identiteitsteksten van de akten (zie hieronder) moet de tekst éénmalig per burgerlijke stand aangepast worden.

#### 2) Een nieuwe repertoriumtekst aanmaken

#### 2.1. Dupliceren van een repertoriummodel

In de lijst van subdocumenten zoekt u op het woord "repertorium" en dupliceert (rechts klikken, dupliceren) u het gewenste model waarvan de inhoud het meest overeenkomt met het nieuwe model dat u wil toevoegen.

| Opz | oeken RE | PERTORIUM Bevat                                          |
|-----|----------|----------------------------------------------------------|
|     | Type Su  | bdocumen 🚬                                               |
|     | Model    | Omschrijving                                             |
|     | RNADJU   | repertorium DEFINITIEVE TOEWIJZING                       |
|     | RNCDM    | repertorium HUWELIJKSCONTRACT ZONDER ONROEREND COED      |
|     | RNCDMOG  | repertorium HUWELIJKSCONTRACT                            |
|     | RNCESSI  | repertorium AFSTAND                                      |
|     | RNCONS   | repertorium OPRICHTING                                   |
|     | RNDEVOL  | repertorium ERFOPVOLGING                                 |
|     | RNDIV    | repertorium ECHTSCHEIDING Tie Raster                     |
|     | RNDIVOG  | repertorium ECHTSCHEIDING MET 🔣 Modellen                 |
|     | RNDONAS  | repertorium SCHENKING ROERENT 👧 Activeren / Desactiveren |
|     | RNDONAT  | repertorium SCHENKING ONROEREND GOED                     |

#### 2.2. Invullen van de parameters voor het repertoriummodel

| repertorium HUWE | LIJKD GOED                    |              | (                             | ×× |
|------------------|-------------------------------|--------------|-------------------------------|----|
| De naam van het  | subdocument model             |              |                               | X  |
| Opslaan Raster   | Basis doc Akten               |              |                               |    |
| Modelnaam        |                               | Basis doc    |                               | •  |
| Beschrijving     | repertorium HUWELIJKSCONTRACT | Bestandsnaam | •                             | Q  |
|                  | ZUNDER UNROEREND GOED         | Repertorium  | Ja                            | -  |
|                  |                               | Taal         | Nederlands                    | -  |
| Туре             | Repertorium model 🔹           | Dossier(s)   |                               | ^  |
| Code subdocument |                               |              | ANDER  DEFINITIEVE TOEWIJZING |    |
|                  |                               |              |                               |    |
|                  |                               |              | HANDLICHTING                  | ~  |

<u>Modelnaam</u>: Moet beginnen met een cijfer (8) en 6 karakters maximum, specifieke karakters zijn NIET toegelaten. Deze benaming is niet belangrijk voor u maar zorgt ervoor dat we deze modellen kunnen zien als modellen van het kantoor.

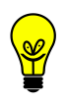

Wij raden aan om de modellen met een 8 te laten beginnen.

<u>Beschrijving</u>: Wij raden aan om volgende structuur te gebruiken: "8 -Repertorium - Huwelijkscontract". Dit is de omschrijving die zichtbaar is in inot bij het genereren van een brief. Dit is dus de omschrijving waarop u kan zoeken.

<u>Dossier</u>: Hier kan u het type dossier bepalen waarin het model zichtbaar moet zijn.

#### 2.3. Aanmaken repertoriummodel

Nadat u alle gegevens ingevuld hebt, klikt u op "Opslaan" (blauwe diskette) en klikt u op "Raster".

| 🕞 repertorium HUWE | LIJKNTRACT                    |              |                     | $\leftrightarrow x$ |
|--------------------|-------------------------------|--------------|---------------------|---------------------|
| Subdocument mo     | odel 8REP001                  |              |                     | $\mathbf{x}$        |
| Opslaan Raster     | Akten                         |              |                     |                     |
| Modelnaam          | 8REP001                       | Basis doc    | 8REP001             | -                   |
| Beschrijving       | repertorium HUWELIJKSCONTRACT | Bestandsnaam |                     | • Q                 |
|                    |                               | Repertorium  | Ja                  | •                   |
|                    |                               | Taal         | Nederlands          | •                   |
| Туре               | Repertorium model 🔹           | Dossier(s)   | DIVERS VENNOOTSCHAP | ^                   |
| Code subdocument   |                               |              |                     |                     |
|                    |                               |              |                     |                     |
|                    |                               |              |                     | ~                   |

U kan hier de bladwijzer openen door de lijn "TXTREPERT" te selecteren en onderaan bij "Word bladwijzers" kan u dubbelklikken op de enige bladwijzer.

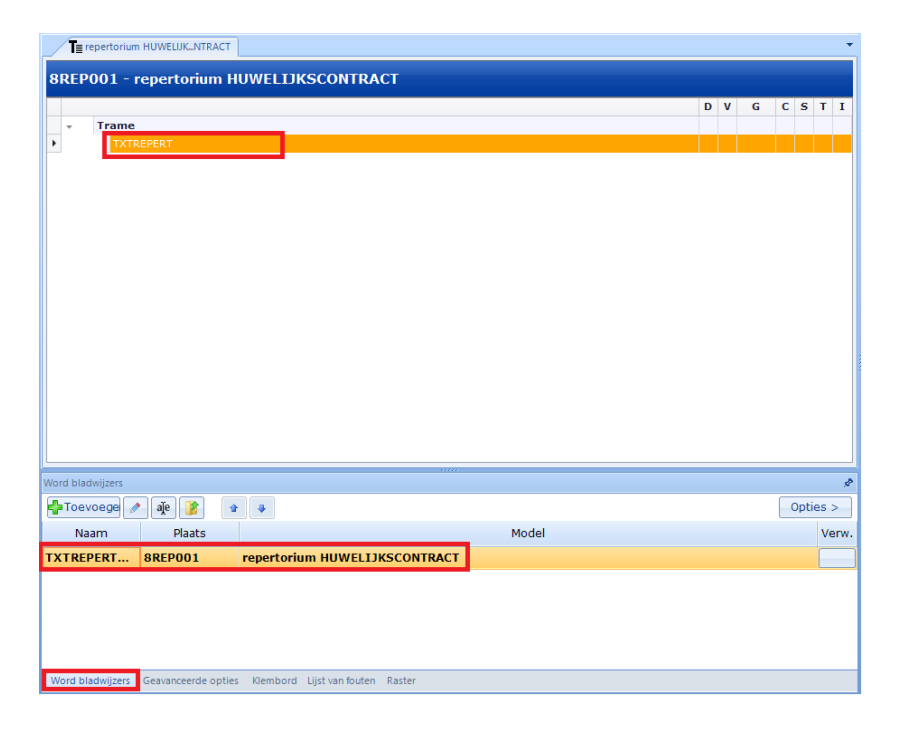

Aan de rechterkant opent de tekst zich die u naar wens kan aanpassen.

# 3) Het borderel aanmaken

Het borderel aanmaken, begint op dezelfde manier zoals de repertoriumteksten hieroven. U gaat eerst zoeken in de subdocumenten naar "Borderel" en u dupliceert het bestaande model.

Om te vermijden dat u per bank een model van borderel moet aanmaken, kan u hier ook gebruik maken van de opties (zie E.4.).

De meeste banken gebruiken hetzelfde model dus hier kan u per bank steeds een optie maken. Zodoende krijgt u een model dat er als volgt uitziet:

| Trame  |                 |         |   |   |
|--------|-----------------|---------|---|---|
| Border | el deel 1       | $\star$ |   |   |
| Keuze  | bank            | $\star$ | ۲ |   |
| Axa    | Bank            |         | ۲ | Α |
| Belt   | ïus Bank        |         | ۲ | Α |
| BNF    | Paribas Fortis  |         | ۲ | Α |
| enz    |                 |         | ۲ | Α |
| Border | Borderel deel 2 |         |   |   |

Na het genereren van het borderel in inot dient u enkel nog de correcte bank aan te klikken en uw borderel is klaar.

### 4) Andere post-akte subdocumenten

Andere subdocumenten aanmaken, begint op dezelfde manier zoals de repertoriumteksten hieroven. U gaat eerst zoeken in de subdocumenten naar (bv.) "Goed voor grosse" en u dupliceert het bestaande model.

| Goed voor Grosse          |                                 |                                                  |                                          | $\leftrightarrow \mathbf{x}$ |
|---------------------------|---------------------------------|--------------------------------------------------|------------------------------------------|------------------------------|
| De naam van he            | t subdocument model             |                                                  |                                          | ×                            |
| Opsiaan Raster            | Basis doc Akten                 |                                                  |                                          |                              |
| Modelnaam<br>Beschrijving | 8GDVGR<br>8 - ¦Soed voor Grosse | Basis doc<br>Bestandsnaam<br>Repertorium<br>Taal | 8GDVGR<br>AKTE1.DOC<br>Nee<br>Nederlands | • Q                          |
| Type<br>Code subdocument  | Raster - Zonder wizard          |                                                  |                                          |                              |

<u>Modelnaam</u>: Moet beginnen met een cijfer (8) en 6 karakters maximum, specifieke karakters zijn NIET toegelaten. Deze benaming is niet belangrijk voor u maar zorgt ervoor dat we deze modellen kunnen zien als modellen van het kantoor.

<u>Beschrijving</u>: Wij raden aan om volgende structuur te gebruiken: "8 - Goed voor Grosse".

Dit is de omschrijving die zichtbaar is in inot bij het genereren van een brief. Dit is dus de omschrijving waarop u kan zoeken.

<u>Type</u>: Hier kan u kiezen of u opnieuw met opties werkt in het model of niet.

# G.Identiteitsteksten personaliseren

In inot is er een identiteitstekst per burgerlijke stand. Het volstaat dus om de identiteitstekst van iedere burgerlijke stand één keer aan te passen. Bv. man ongehuwd, vrouw ongehuwd, man en vrouw gehuwd, man en vrouw gehuwd maar man verschijnt alleen, ...

In een reeds gegenereerde akte: Zet uw cursor in de identiteitstekst die u wenst te wijzigen

A.1. VERKOPENDE PARTIJ

De heer MERTENS Dries Tim, geboren te Gent op 5 augustus 1986, rijksregisternummer 44564564566, ongehuwd, wonend te 3500 Hasselt, Napelsstraat 88.

ENERZIJDS, hierna (samen) genoemd : "de verkoper"

De Besloten vennootschap "Dolphin", met maatschappelijke zetel te 2100 Antwerpen (Deurne) Kadestraat 55

Typ op uw toetsenbord "CONTROL + F1"

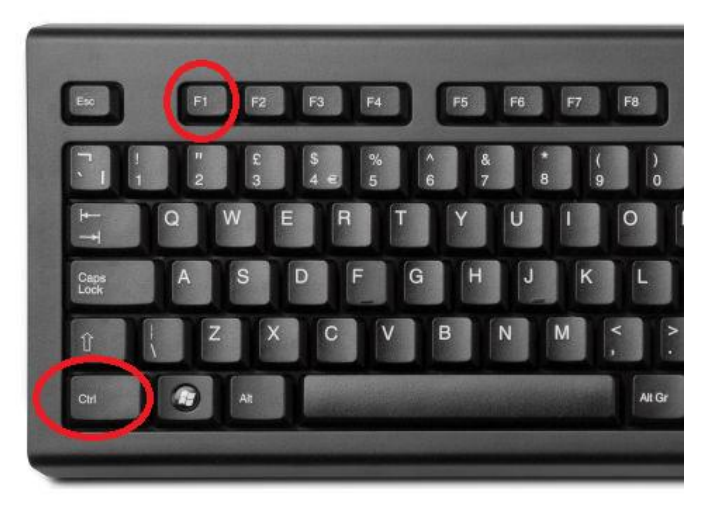

Er verschijnt een kader "Tools Word/Genapi

Klik op "Documentinformatie"

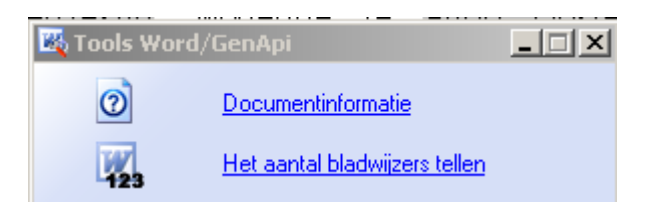

Er verschijnt een kader "Documentinformatie"

| 🛜 Documentinformati  | e                                                |                   |                       |   | ×                  |
|----------------------|--------------------------------------------------|-------------------|-----------------------|---|--------------------|
| Type document        | acte                                             |                   |                       |   |                    |
| Aktenr               | 100016316                                        |                   |                       |   |                    |
| Raster model         | 5VTENL                                           |                   |                       |   |                    |
| Form Doc             |                                                  |                   |                       |   |                    |
| Bladwijzers zoeken — |                                                  |                   |                       |   |                    |
| Naam van de b        | CourPPHSCENCO                                    |                   |                       |   | •                  |
| Basis Doc            |                                                  |                   |                       | × | (niet<br>devonden) |
| Basis Doc Familie    |                                                  |                   |                       | × | (niet<br>gevonden) |
| Basis Doc Gemeent    |                                                  | 1.                | 2.                    | × | (niet<br>devonden) |
| Basis Doc Verschijn  | C:\FrameWork.CSID\San\i-Not\Bible\i-Not\BaseDoc\ | CourPPHSCENCO.xml | MIBE\_ETUDE\CourPPHSC | ~ | (gevonden)         |
|                      |                                                  | Sluiten           |                       |   |                    |

Klik op "1" om de Franse identiteitstekst te wijzigen Klik op "2" om de Nederlandse identiteitstekst te wijzigen

Daarna krijgt u een Word-document te zien, met de verschijningsformule van de partij.

De Heer **NOM PRENOM** [rijksregisternummer REGINAT], geboren te VILNA CPAYNA op DATNA, wonende te VILDOM CPAYDO, ADR1, ADR2, vBOITE, ongehuwd.

Hierin kunt u de gewenste aanpassing doen en daarna het document gewoon sluiten.

Bij het sluiten krijgt u nog de vraag "wilt u die paragraaf beveiligen?" en klikt u op "Ja".

| Personalisatie van de bibliotheek 🛛 🔀 |  |  |  |  |  |
|---------------------------------------|--|--|--|--|--|
| Wilt u die paragraaf beveiligen ?     |  |  |  |  |  |
| Ja Nee                                |  |  |  |  |  |

Bij het opnieuw genereren van de akte of bij het genereren van een volgende akte zal de identiteitstekst aangepast zijn naargelang uw aanpassingen.